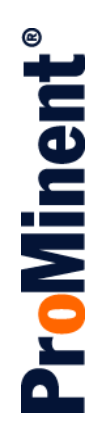

# Installation & Operating Manual ProMinent<sup>®</sup> ProMtrac Cooling Tower Water Treatment Controller

ProMtrac\_OM.docx (5/23/13): - pn.

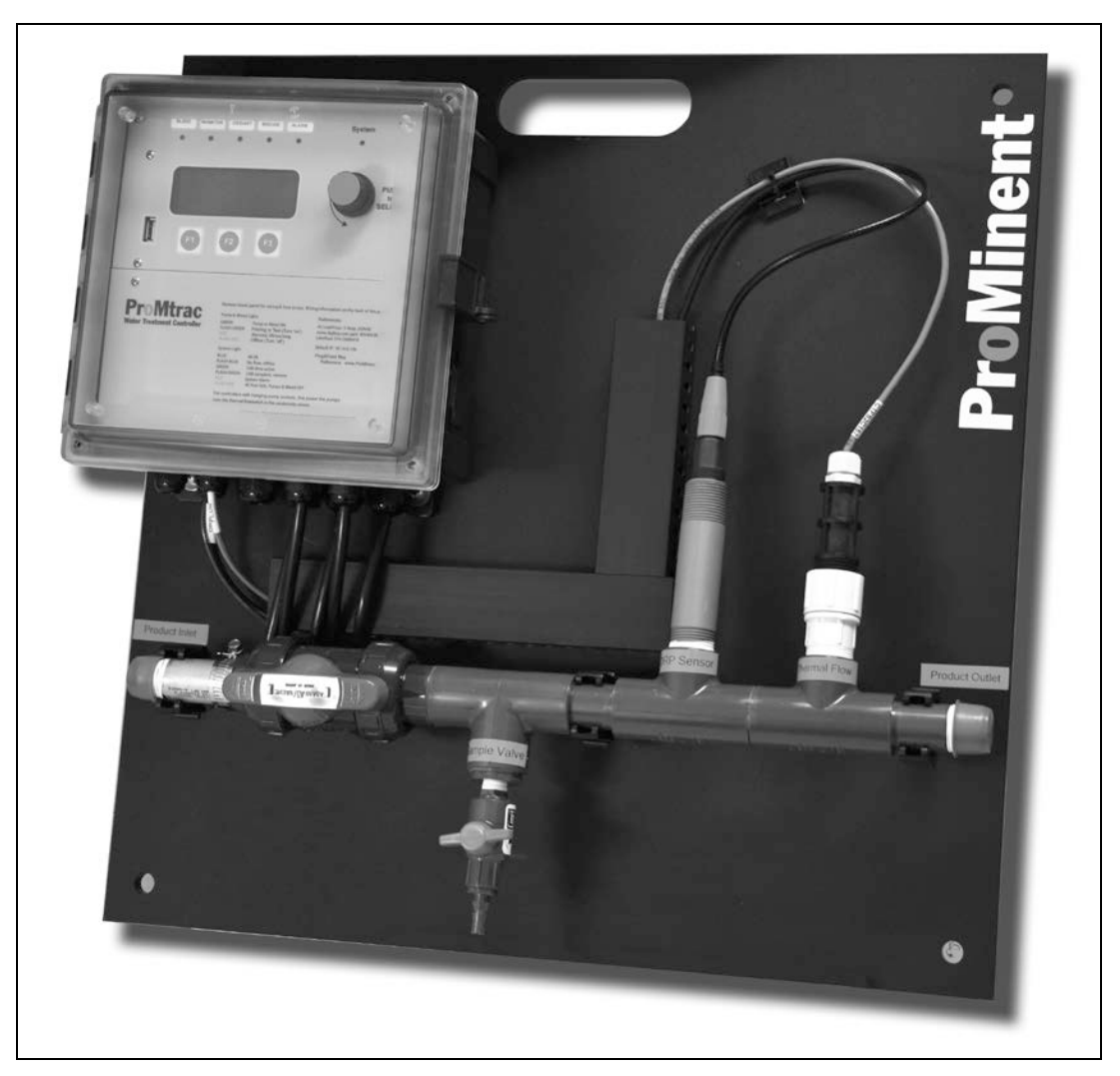

Please completely read through these operating instructions first! Do not discard! The warranty shall be invalidated by damage caused by operating errors!

ProMinent Fluid Controls, Inc. (USA) 136 Industry Drive, Pittsburgh, PA 15275

# CONTENTS

# Safety

| <ol> <li>Navigation</li> <li>Power ON displ</li> <li>User Menus</li> <li>Status Displays</li> <li>Browser View</li> </ol> | ay                                                                         |  |  |
|----------------------------------------------------------------------------------------------------|----------------------------------------------------------------------------|--|--|
| 2. Adjust Setpoint                                                                                                    | Bleed Solenoid, Inhibitor Pump                                             |  |  |
| 3. Calibrate                                                                                                    | Conductivity                                                               |  |  |
| 4. Adjust Alarms                                                                                                    | Conductivity, Inhibitor Pump, Water Meters,<br>Bleed Solenoid              |  |  |
| 5. Biocide Events                                                                                                    |                                                                            |  |  |
| 6. Configure                                                                                                    | Inhibitor Pump, Bleed Solenoid, Oxidant Pump<br>Biocide 'B', Make-up Meter |  |  |
| 7. 4-20mA Outputs                                                                                                    |                                                                            |  |  |
| 8. Passwords                                                                                                    |                                                                            |  |  |
| 9. Power Wiring                                                                                                    |                                                                            |  |  |
| 10. Dry Contact Pump Wiring                                                                                               |                                                                            |  |  |
| 11. Sensor & Water Meter Wiring                                                                                           |                                                                            |  |  |
| 12. USB flash drive data logs & configuration files                                                                       |                                                                            |  |  |

- **13. Ethernet View-Modify**
- 14. Relay Assignment

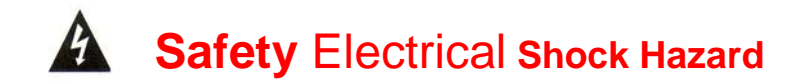

Removing the lower faceplate panel with the controller plugged in, exposes the user to AC power line voltages.

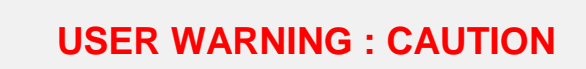

Water Treatment Controllers operate water valves and may pump hazardous, corrosive and toxic chemicals.

Removing the internal faceplates exposes the user to the risk of electrical shock at power line voltages.

Understand fully the implications of the control methods, setpoints and alarms that you select. Harm to personnel and damage to equipment may result from mis-application.

Unplug or turn OFF the AC power to the controller if you have any concerns regarding safety or incorrect controller operation and notify supervisory staff.

# YOUR CONTROLLER

ProMtrac controllers are supplied in different configurations, part numbers and sensor sets. This manual includes information on optional components that may not be included with your controller

The **WIRING** section includes the information for terminating the sensor, water meters, AC power, pumps & solenoids

# 1.1 Power Up Display

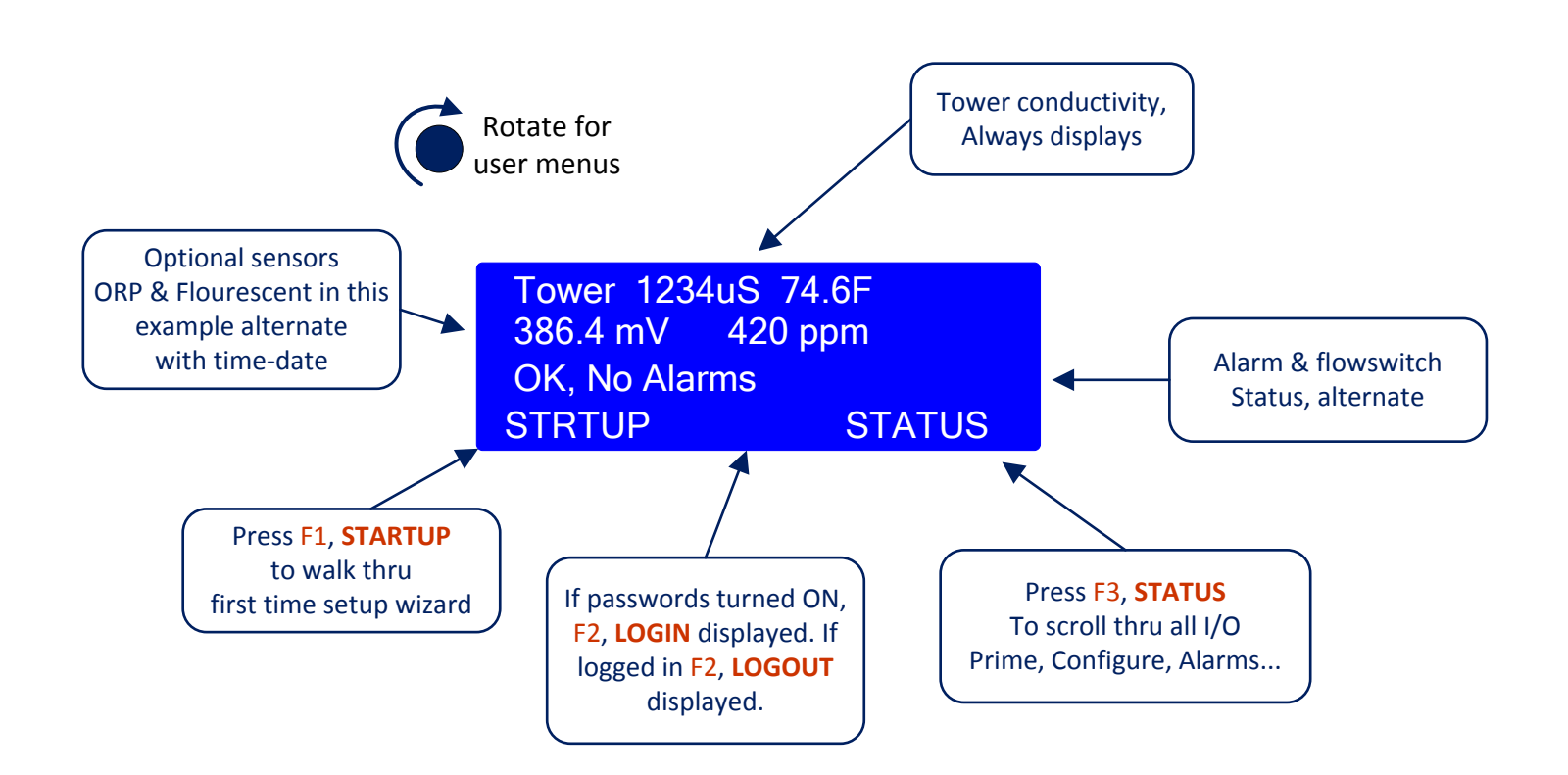

The sensors on the 2<sup>nd</sup> line of the power up display vary with the installed sensor set. pH or ORP have precedence followed by inhibitor ppm sensors and then make-up conductivity.

The value of each sensor, water meter, solenoid and pump can be viewed by pressing **STATUS** or by using the menu which displays on rotation.

**OK, No Alarms** alternates with the flow switch ON time.

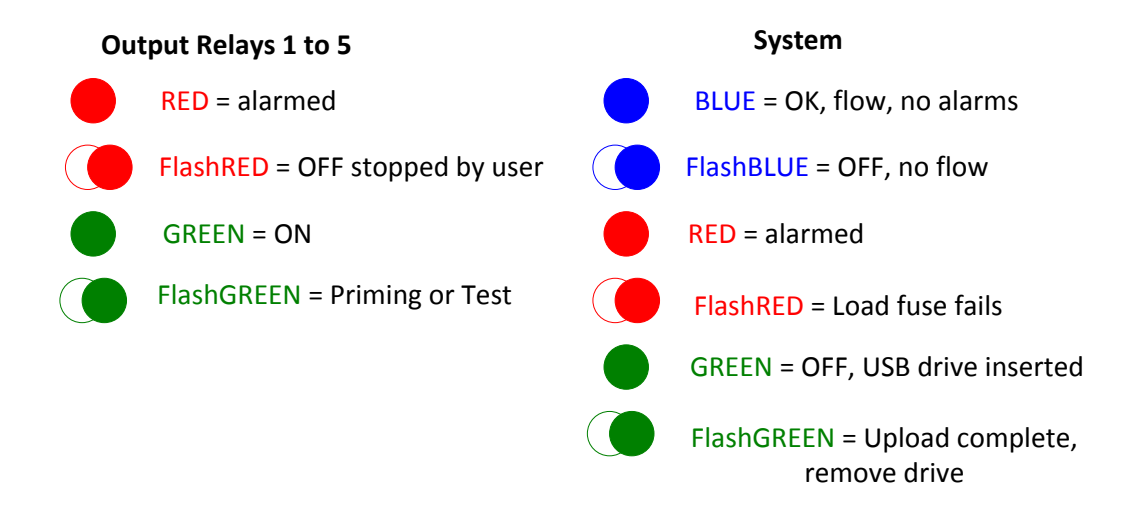

1.2 User Menus

Use the rotary dial to view user menus

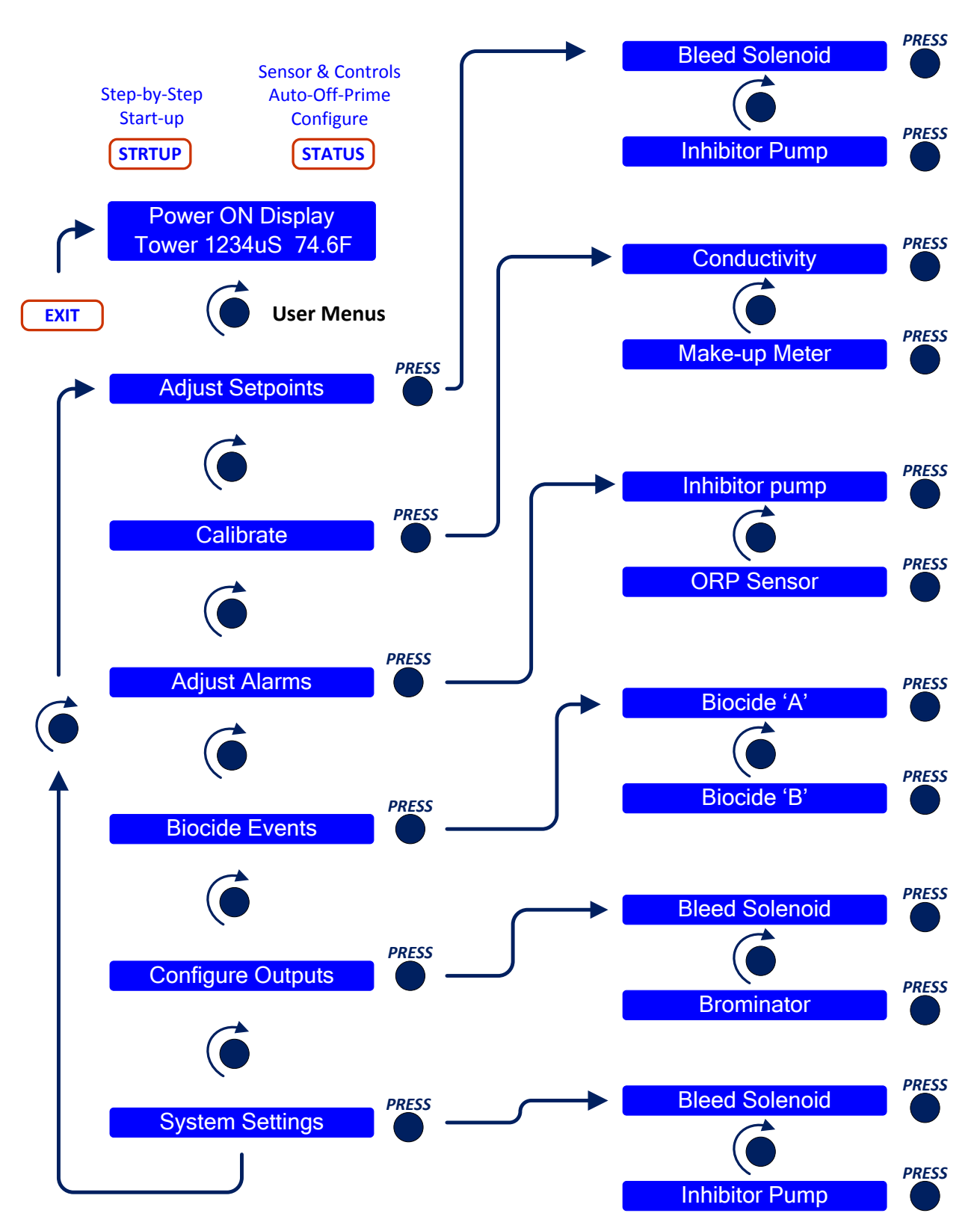

# 1.2 User Menus

### Press @ System Settings navigates to:

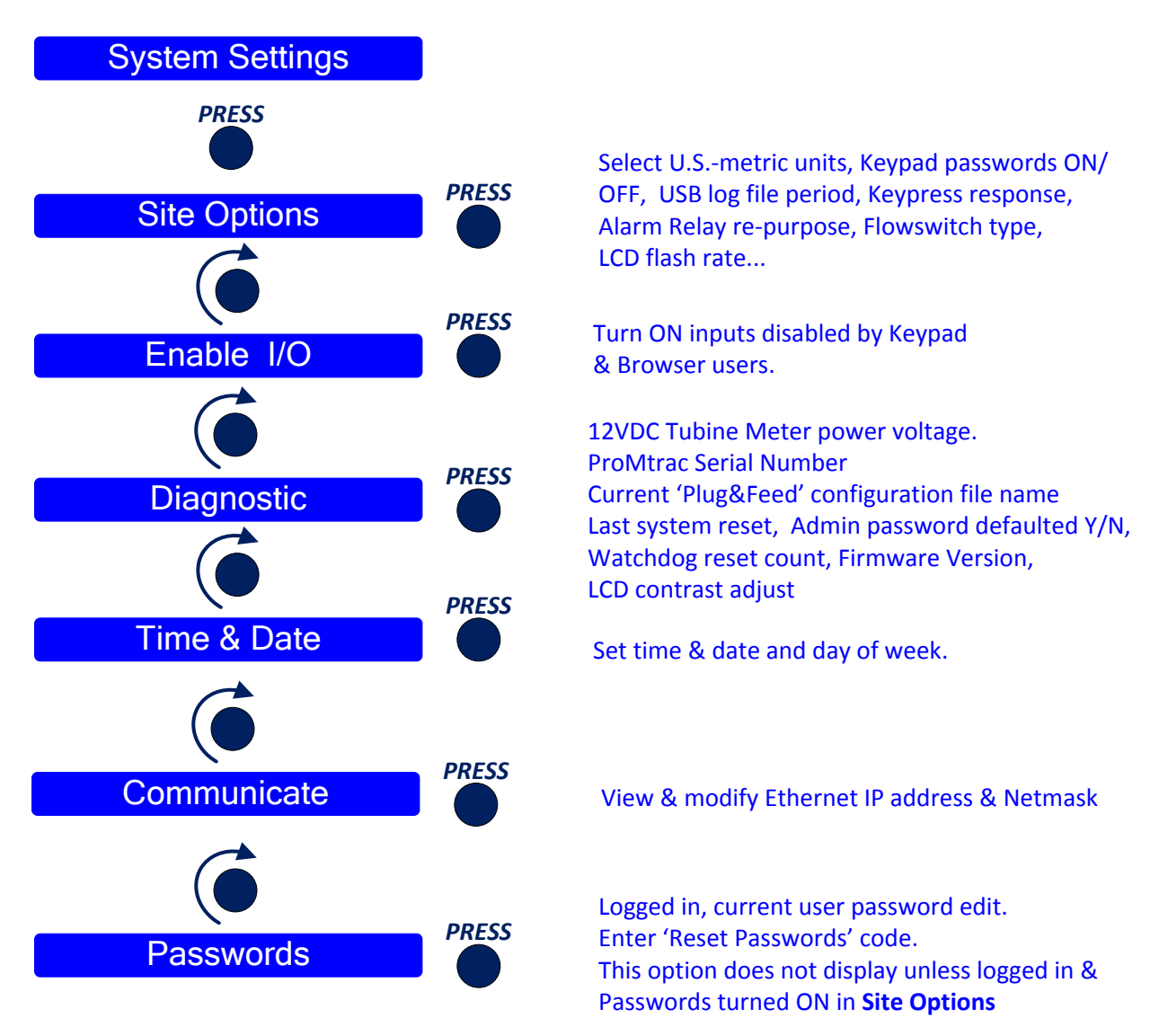

**Press** @ other menu options navigates to the selected I/O. Selecting **STATUS** at the Power ON display scrolls thru all I/O

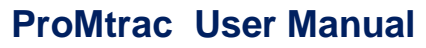

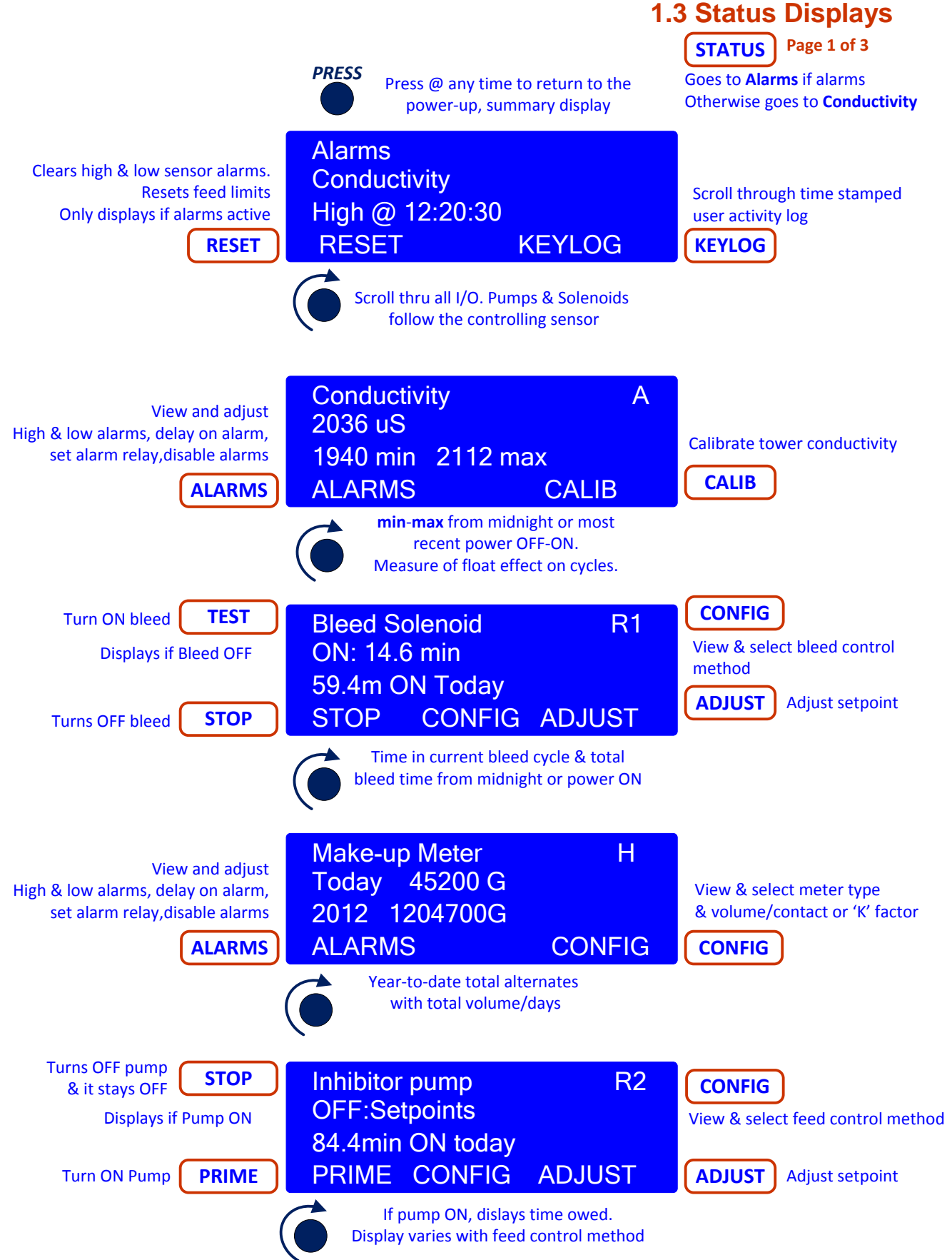

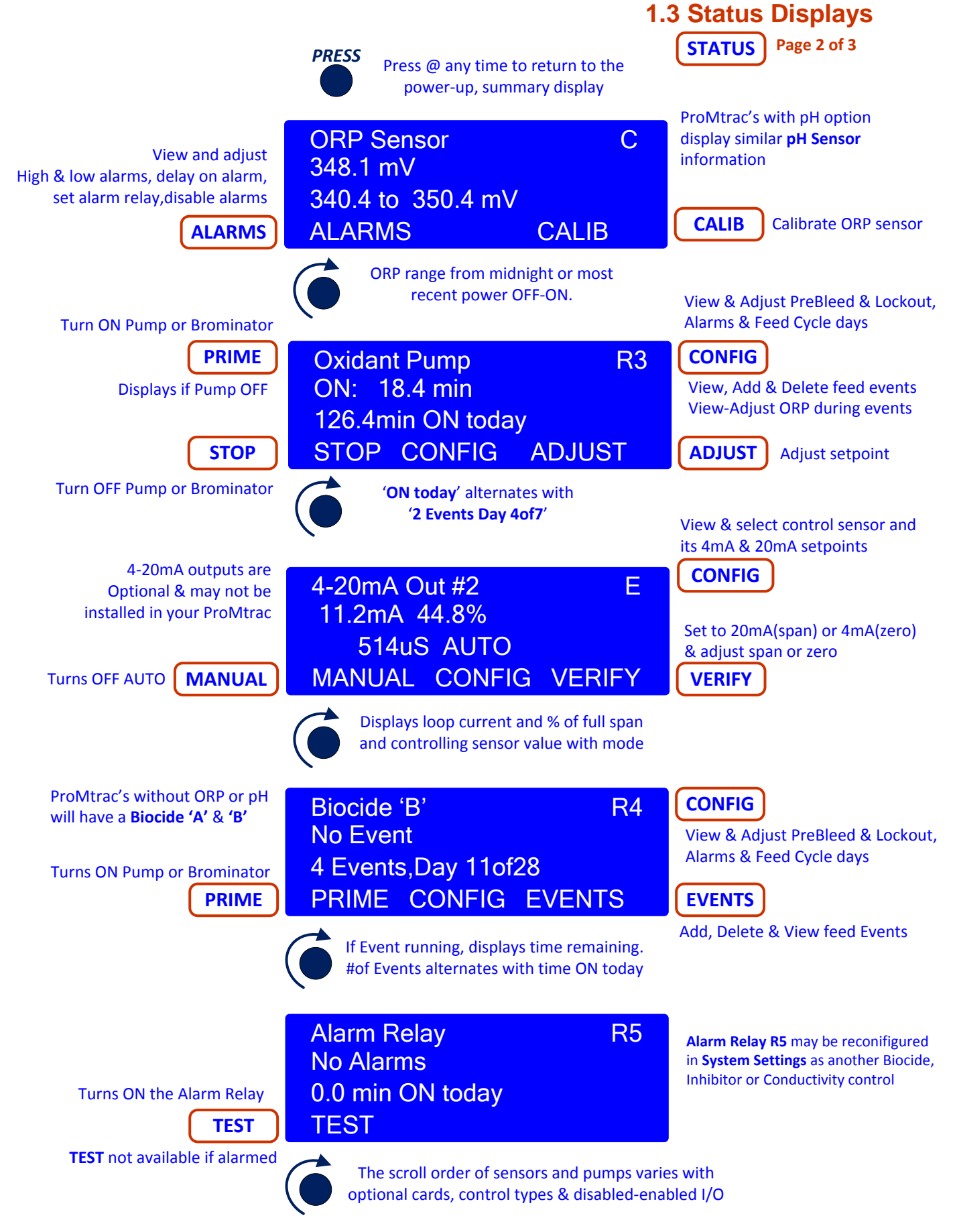

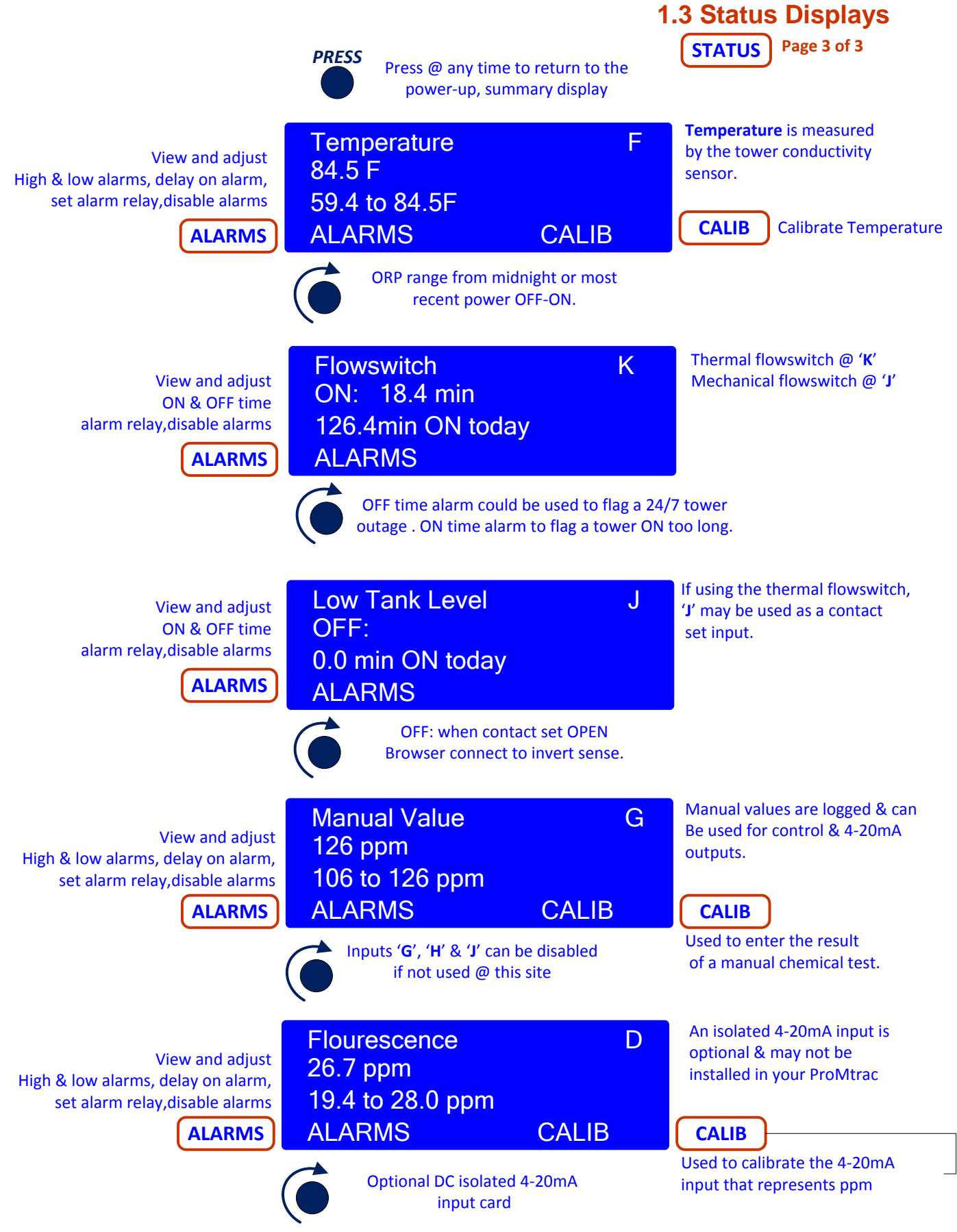

# **1.4 Browser View**

ProMtracs include a built-in command & control web server with a real time view of your controller operation.

You can browse with Mozilla's Firefox or Internet Explorer over an Ethernet connection. Modifying the controller requires a login.

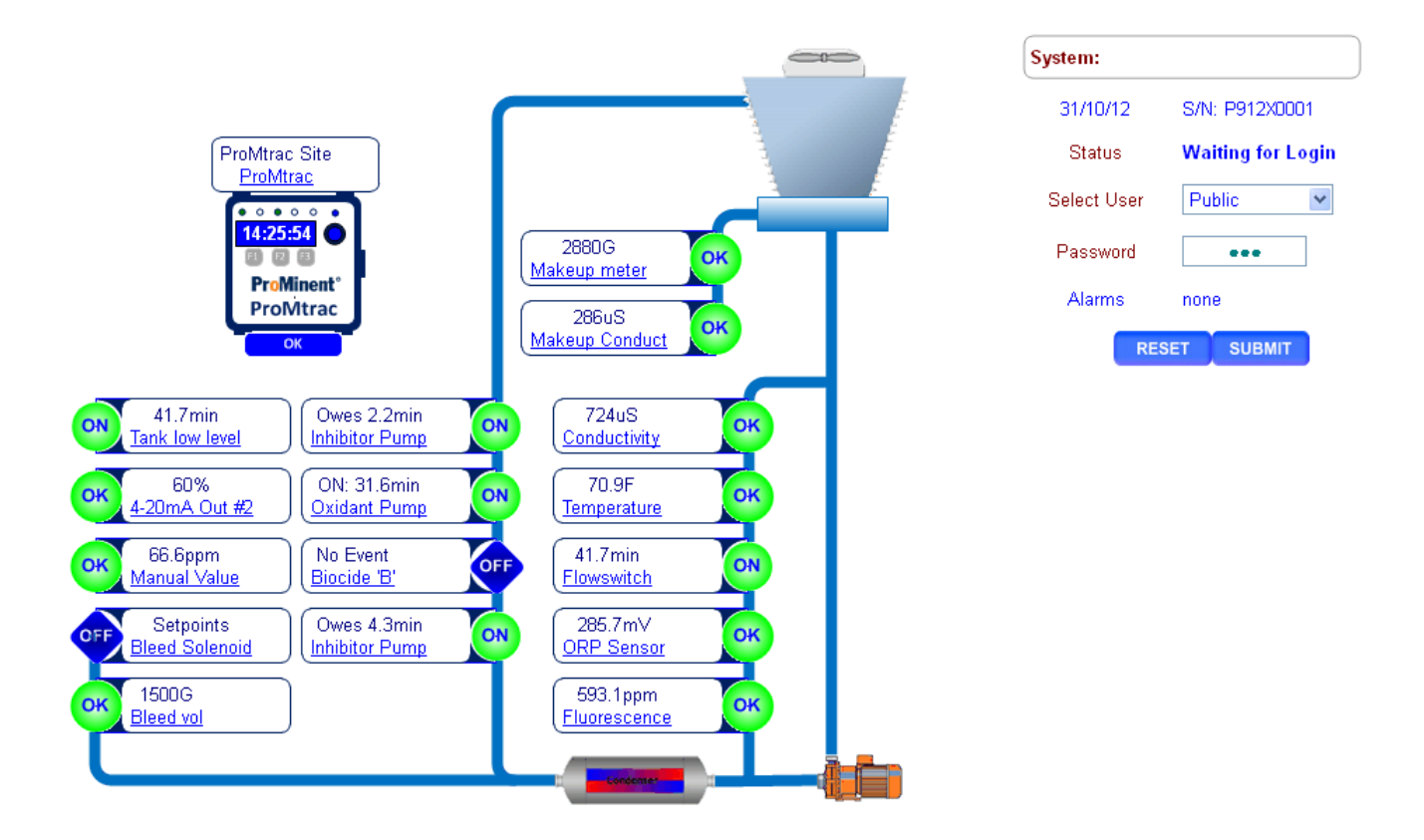

Disabled inputs are automatically removed from the browser view. User may switch icons to reflect their site's usage.

See the ProMtrac Browser Manual for detailed information.

### 2. Adjust Setpoints

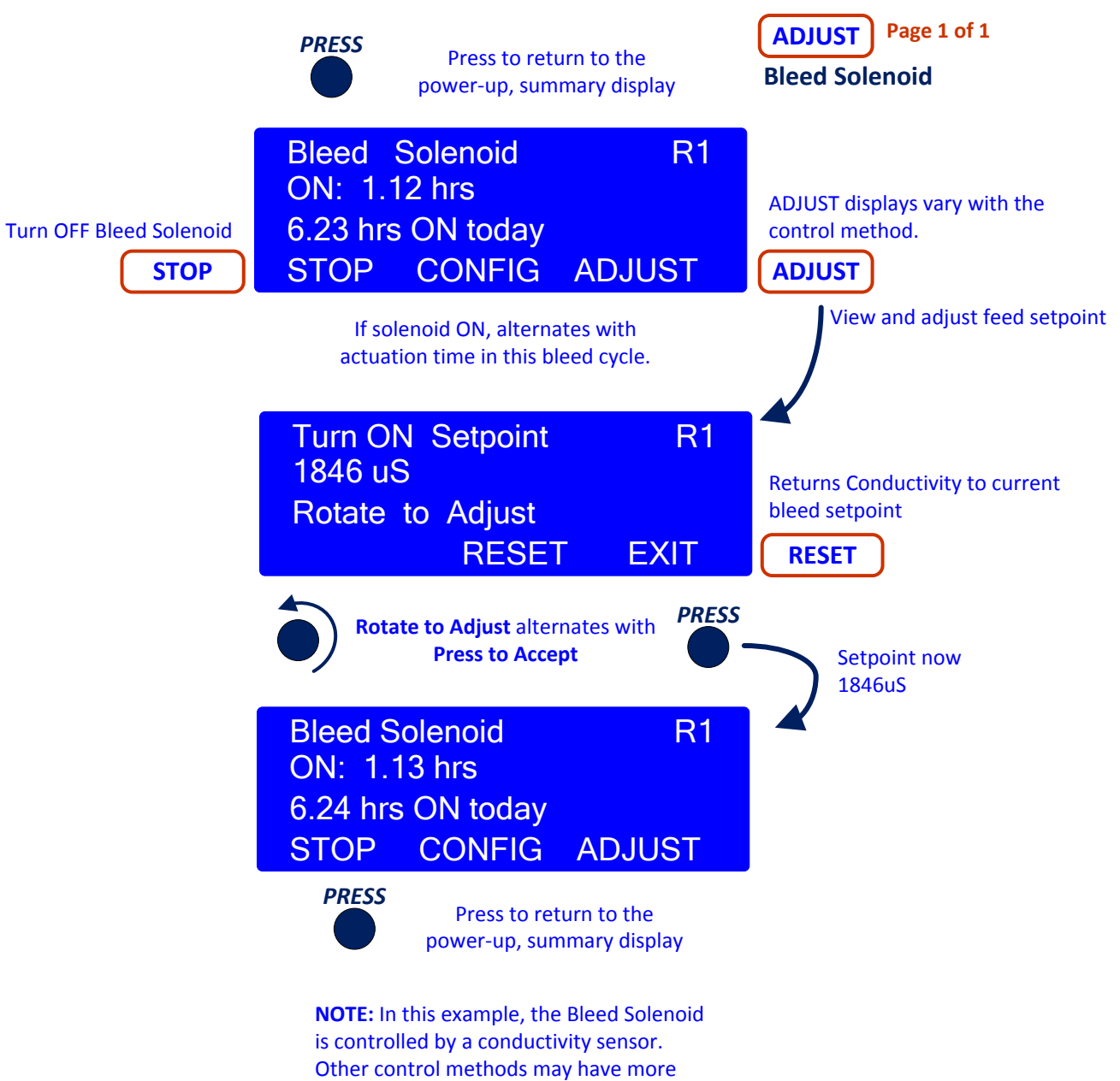

than 1 setpoint.

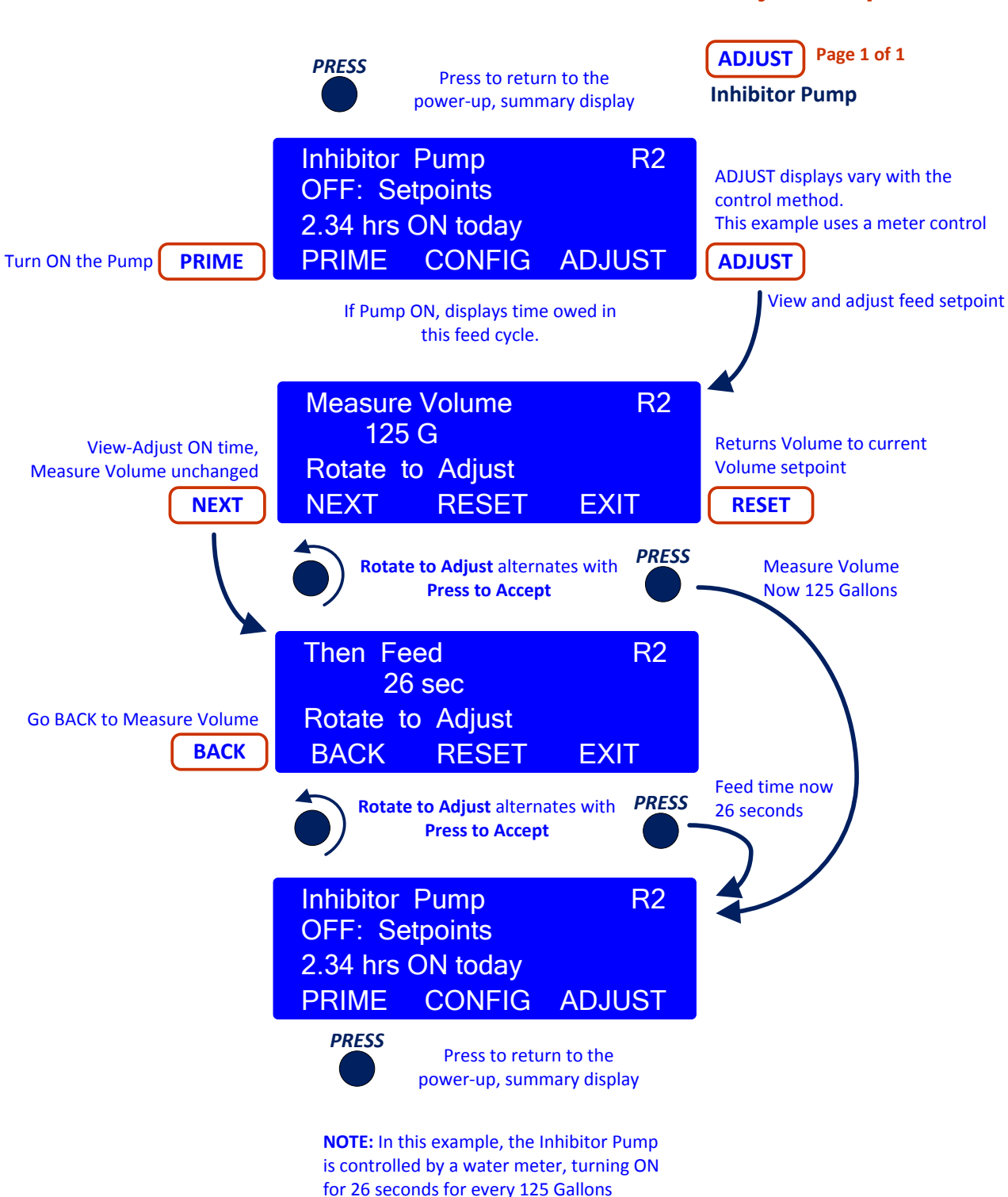

2. Adjust Setpoints

measured.

### 3. Calibrate

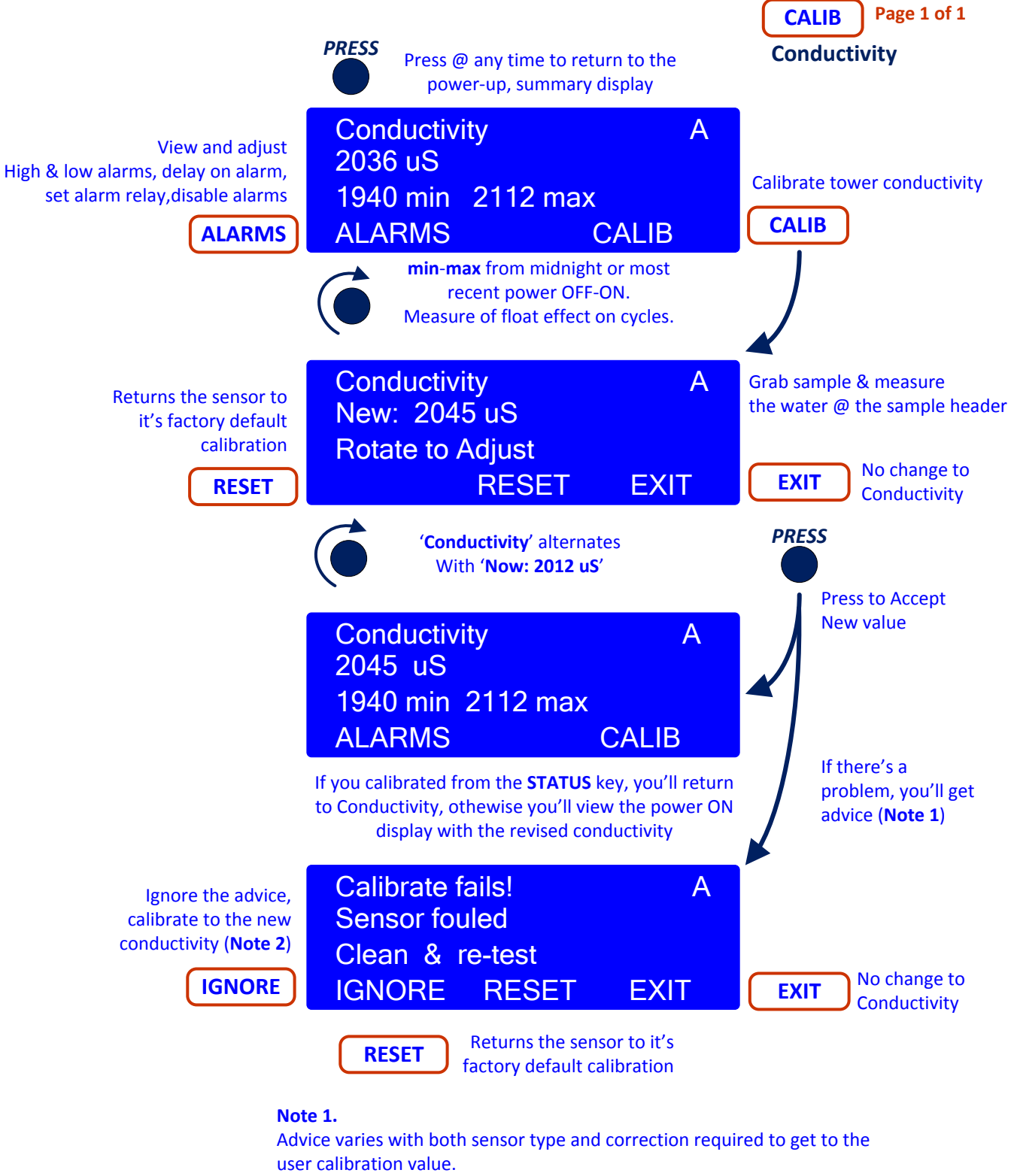

#### Note 2.

Fouled or filmed conductivity sensor may not track the tower conductivity & may indicate a make-up water chemistry change or feed-control problems

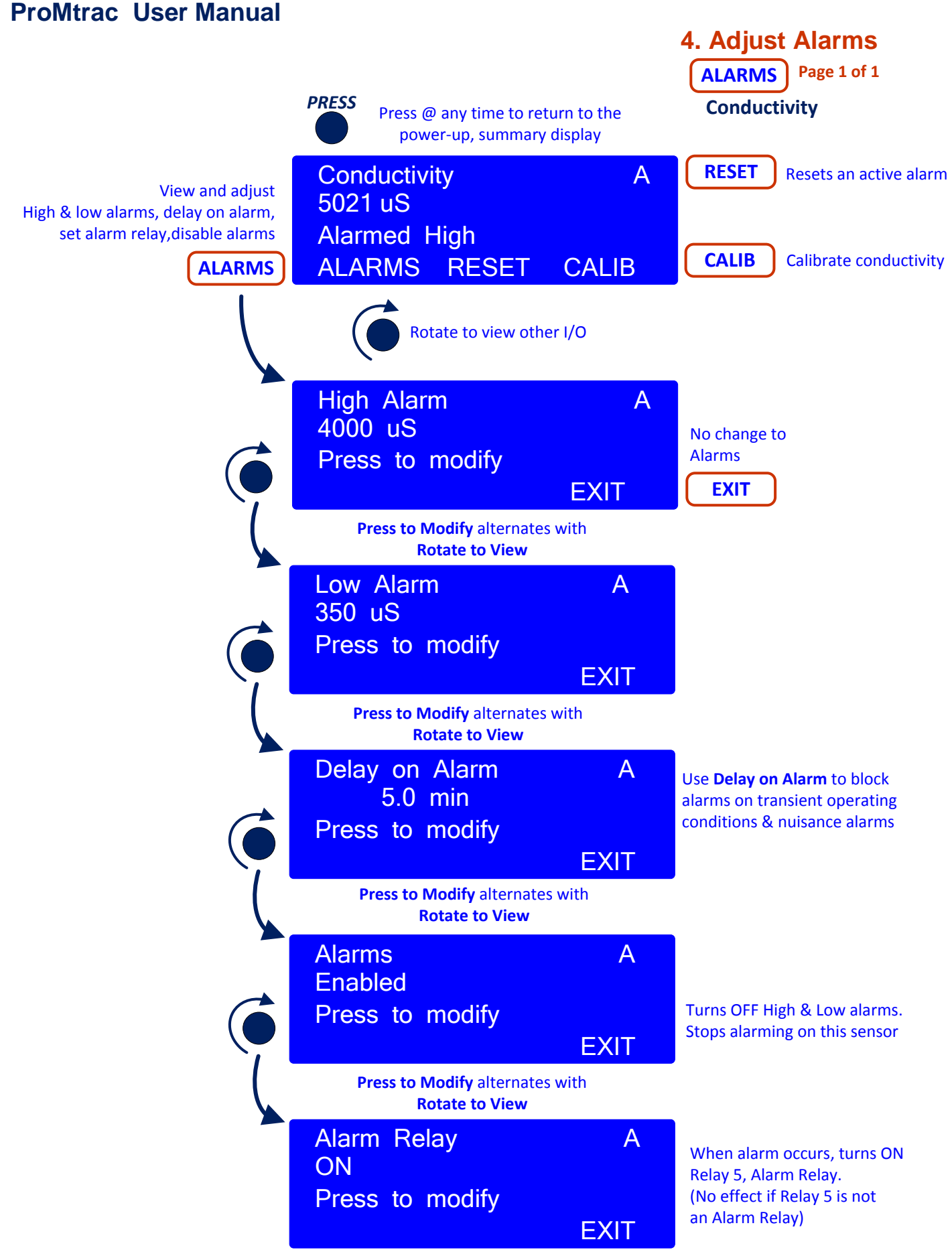

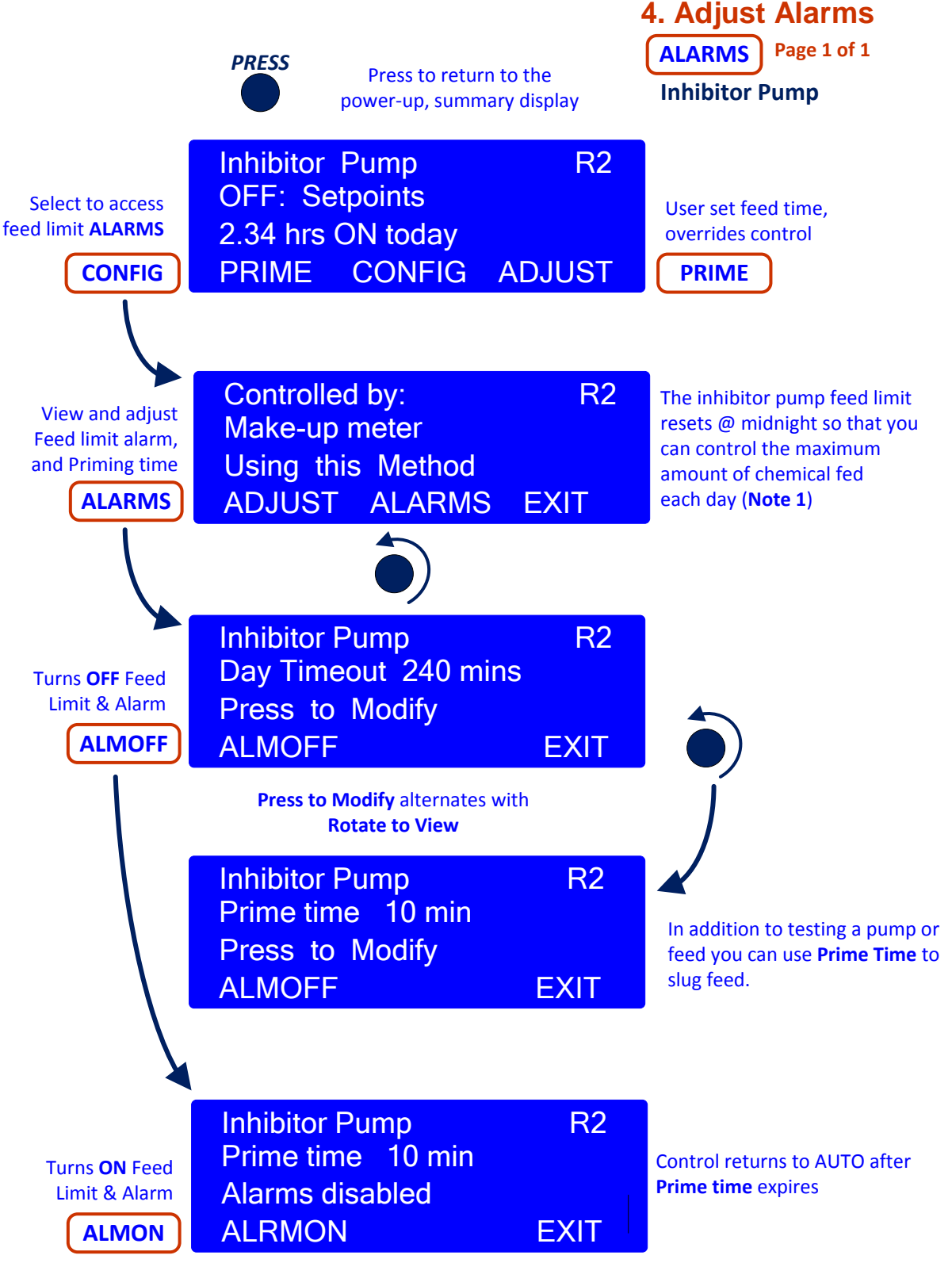

#### Note 1.

The Inhibitor pump feed limit defaults to OFF on alarm & setting the Alarm Relay (if Relay 5 is used as an alarm relay) on limit. However these defaults may be modified or have been modified using the browser interface or the on-line Plug&Feed app.

### 4. Adjust Alarms

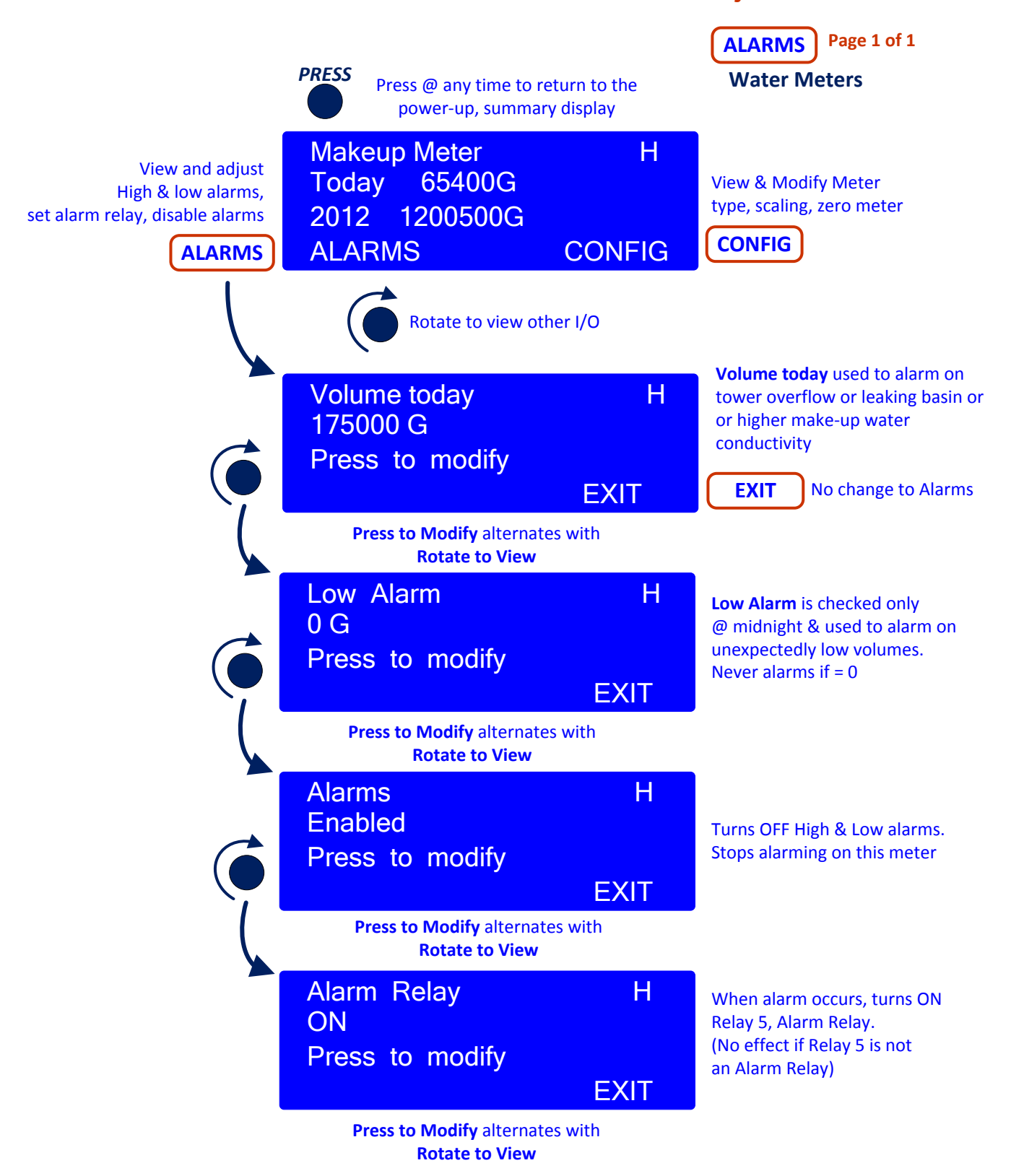

#### ProMtrac User Manual 4. Adjust Alarms Page 1 of 1 ALARMS PRESS Press to return to the **Bleed Solenoid** power-up, summary display **Bleed Solenoid R1 OFF:** Setpoints Select to access User set bleed time, feed limit ALARMS 4.26 hrs ON today overrides control TEST **CONFIG ADJUST** CONFIG TEST Controlled by: **R1** The bleed alarm does not turn View and adjust Conductivity OFF the bleed; it alerts you to ON time alarm, problems with the bleed Using this Method and Test time keeping up with the thermal load. (Note 1) ALARMS ADJUST **ALARMS** EXIT **Bleed Solenoid R1** ON time is the time in each bleed ON cycle **ON Timeout** 100 mins Turns OFF ON (Note 2) time Alarm Press to Modify **ALMOFF** ALMOFF **EXIT** Press to Modify alternates with **Rotate to View Bleed Solenoid R1** Test time 10 min Control returns to AUTO after Test time expires Press to Modify ALMOFF EXIT **Bleed Solenoid R1** Prime time 10 min Turns ON time Alarm Alarms disabled ALRMON **EXIT ALMON** Note 1.

The bleed ON time limit defaults to ON on alarm & setting the Alarm Relay (if Relay 5 is used as an alarm relay) on limit. However these defaults may be modified or have been modified using the browser interface or the on-line Plug&Feed app.

#### Note 2.

ON time alarms are used for Oxidant, pH Controls & Timed Event, Biocide Controls. Usually disabled on Biocide controls, they cannot be disabled on pH controls.

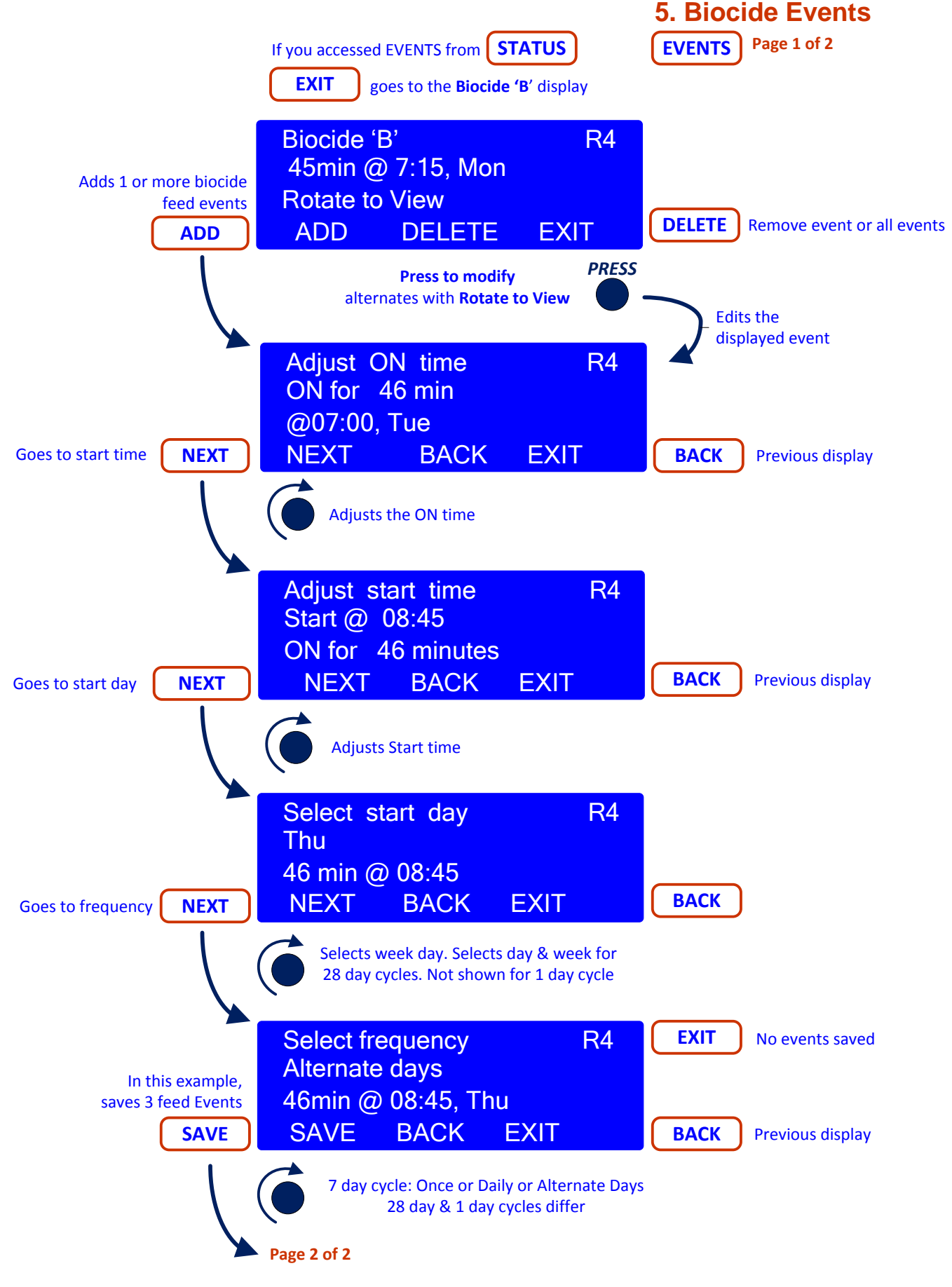

5. Biocide Events

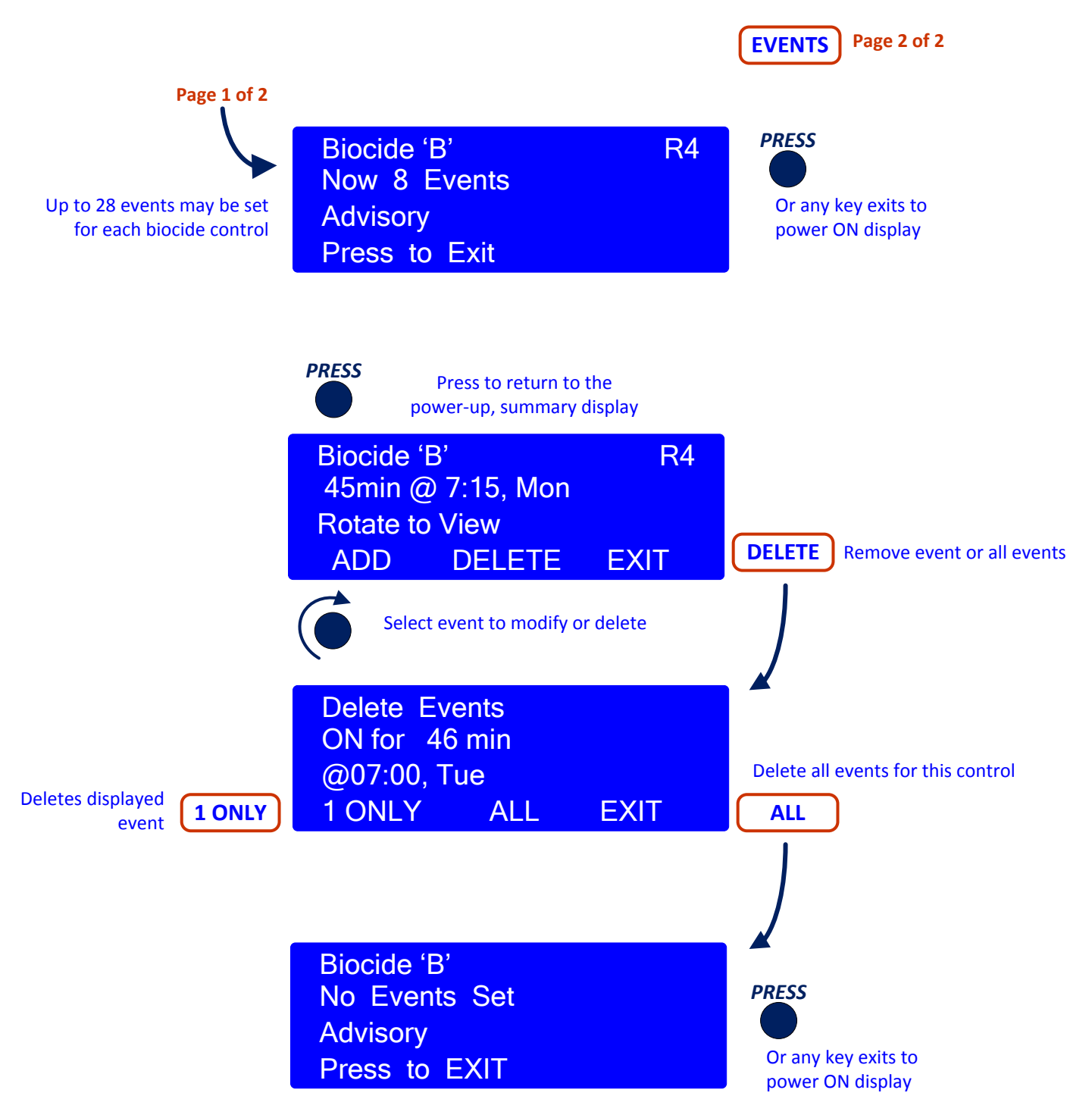

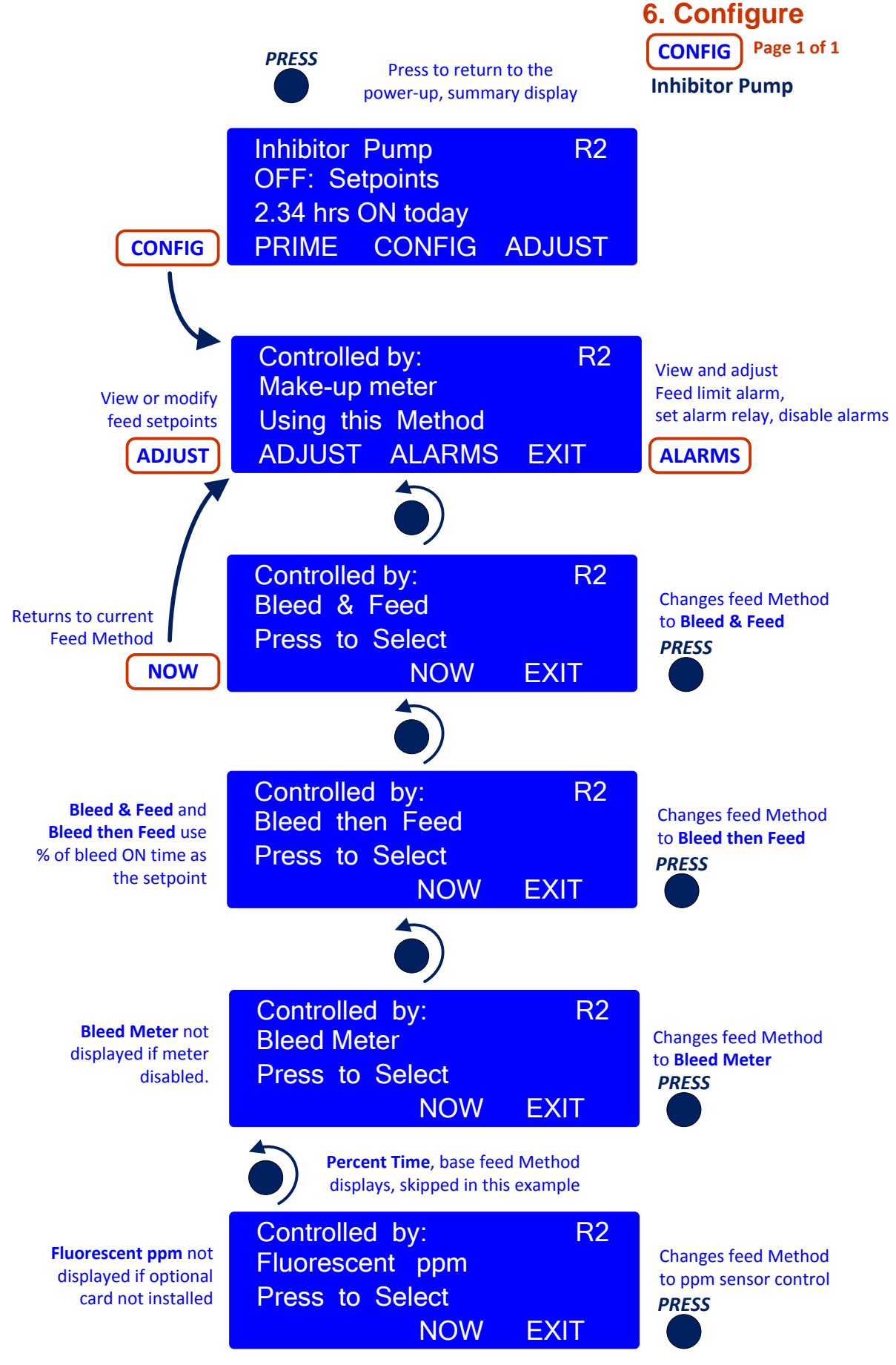

ProMtrac\_User 5/13

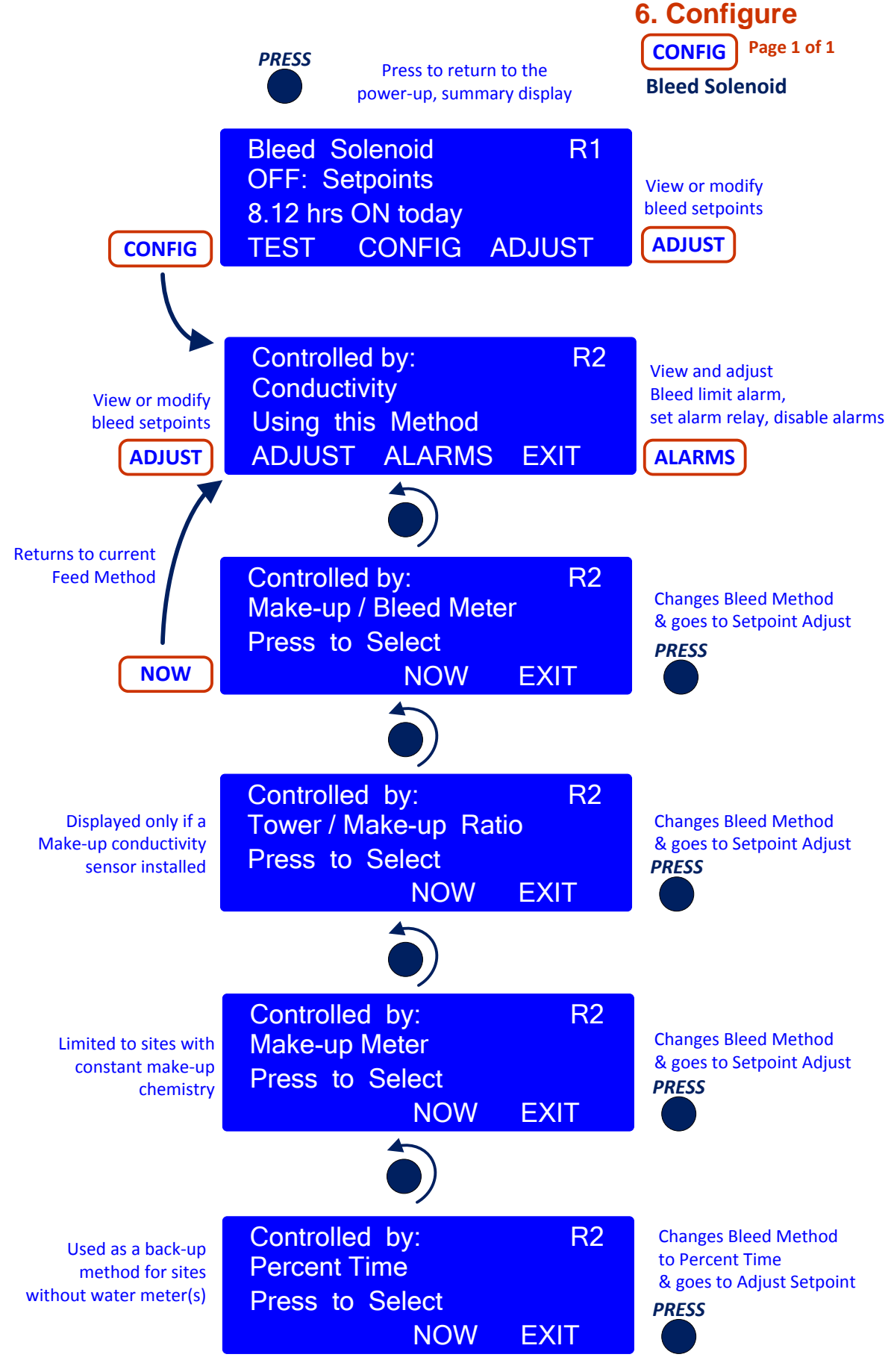

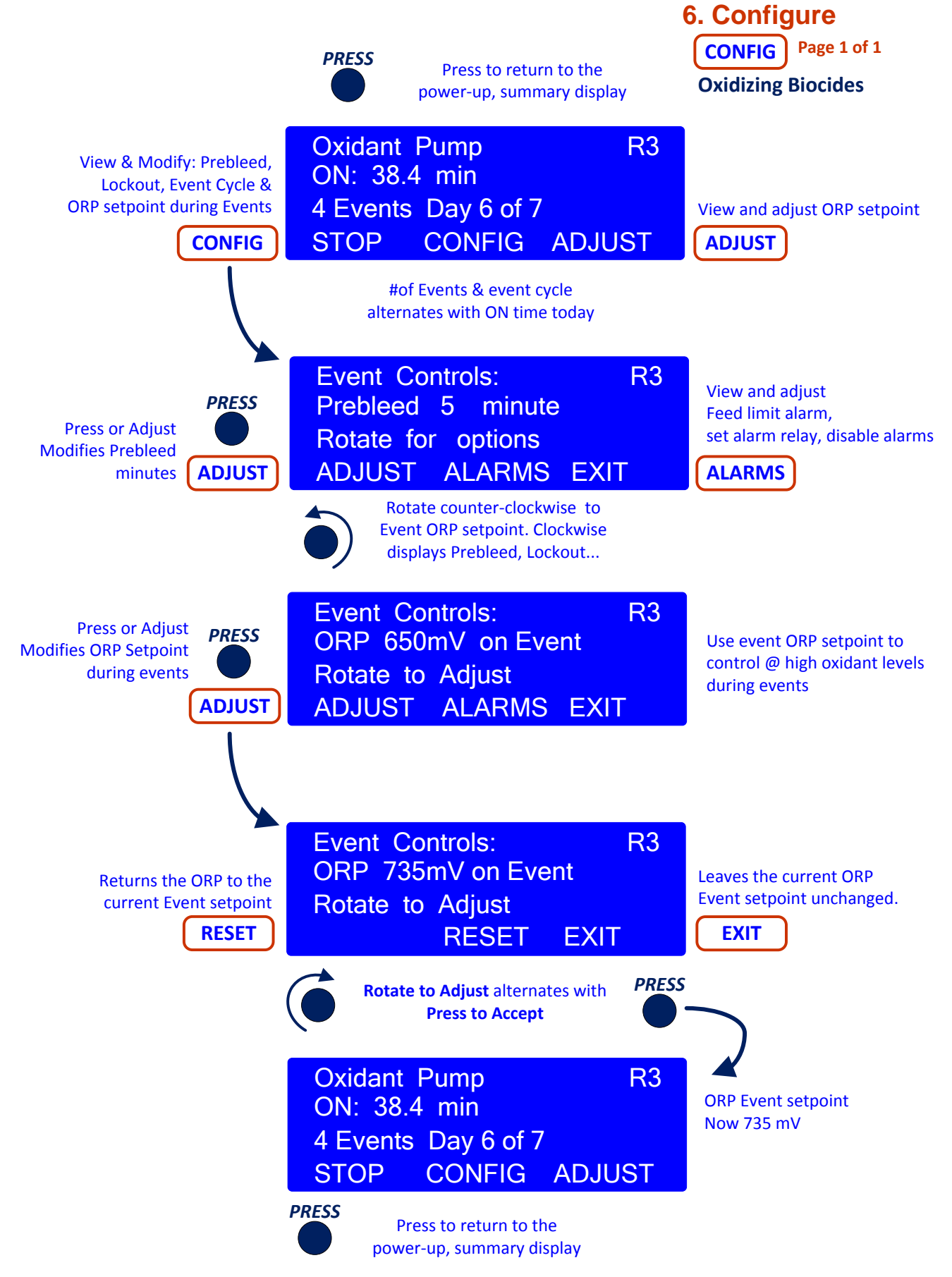

ProMtrac\_User 5/13

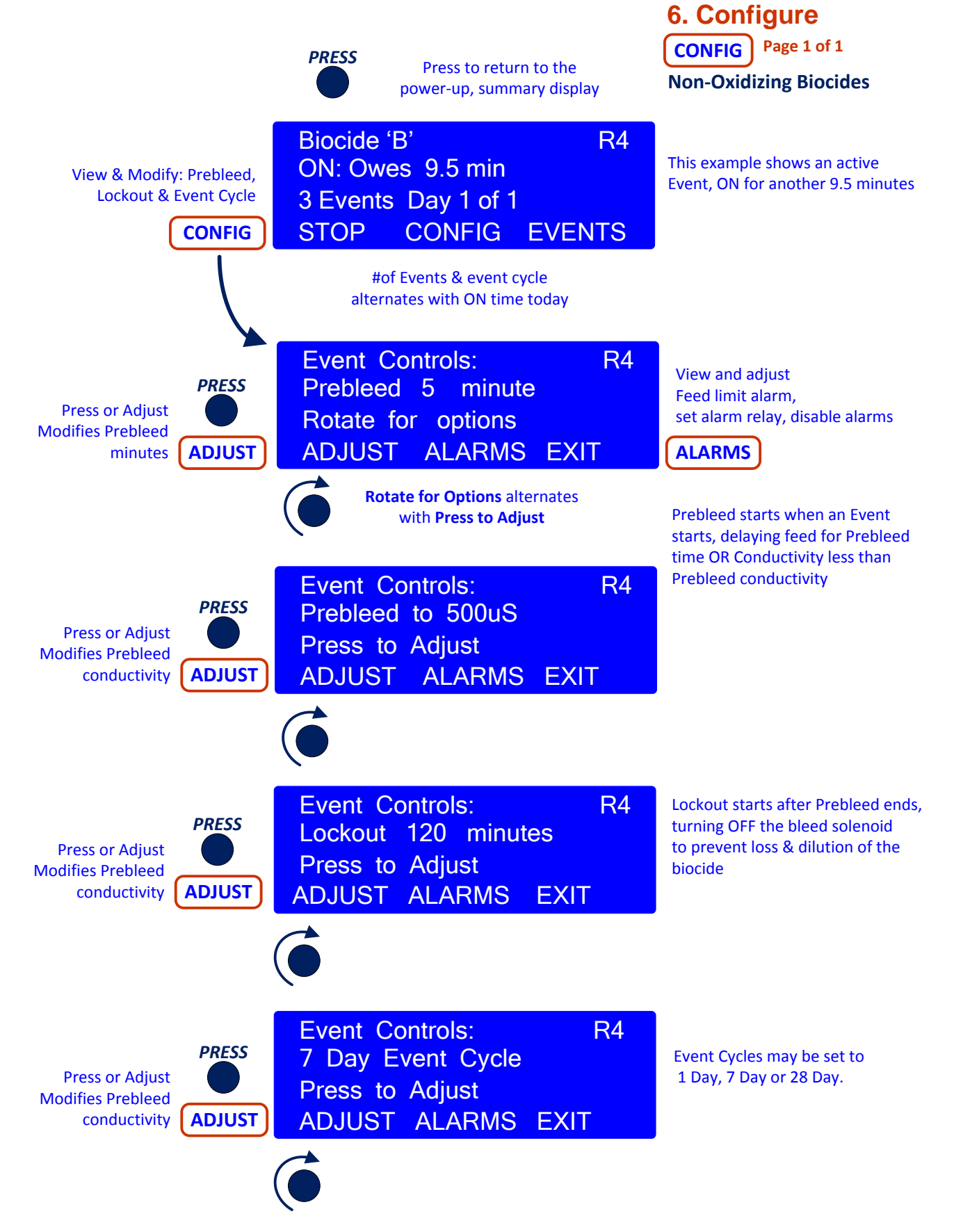

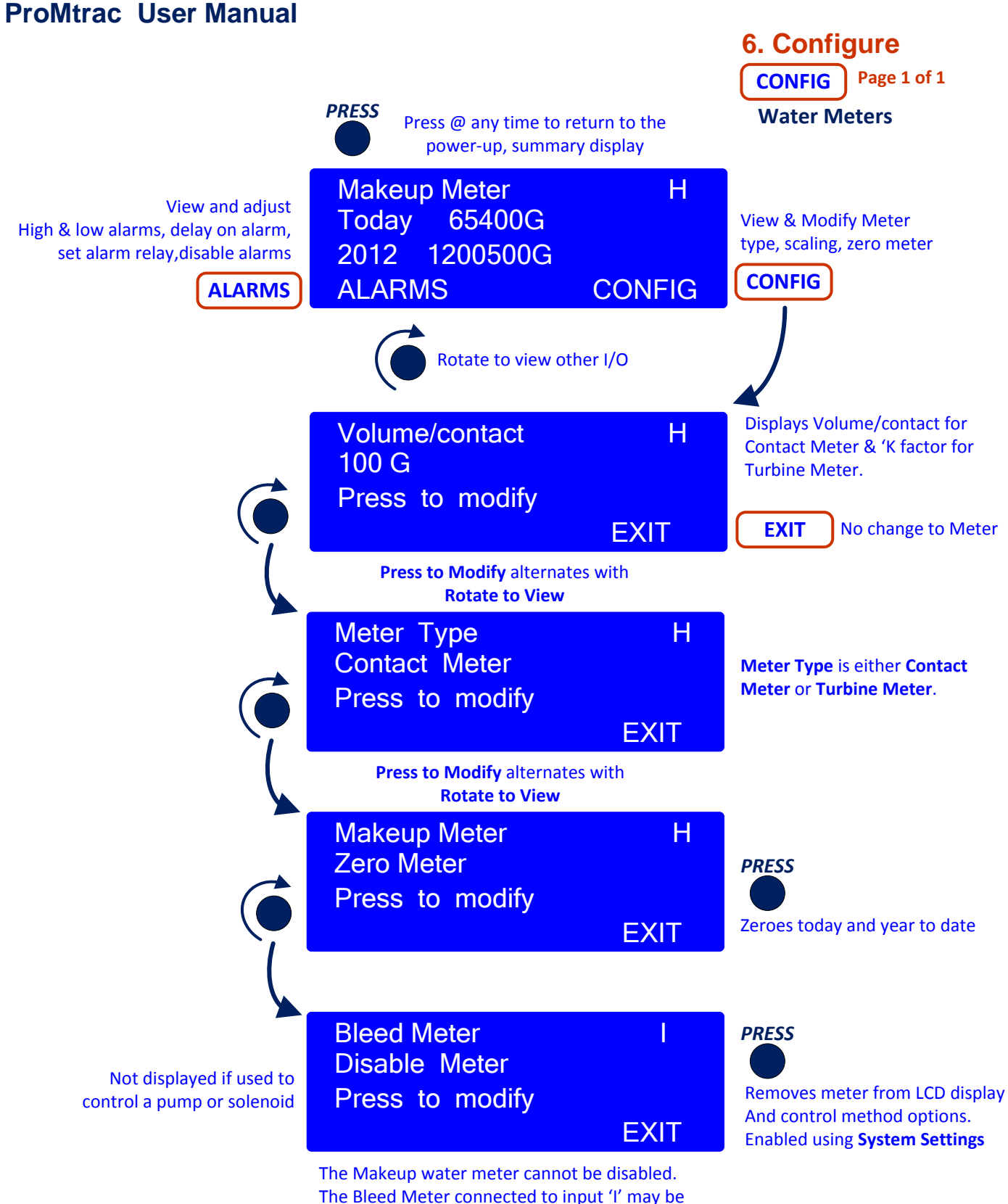

disabled if not used for control.

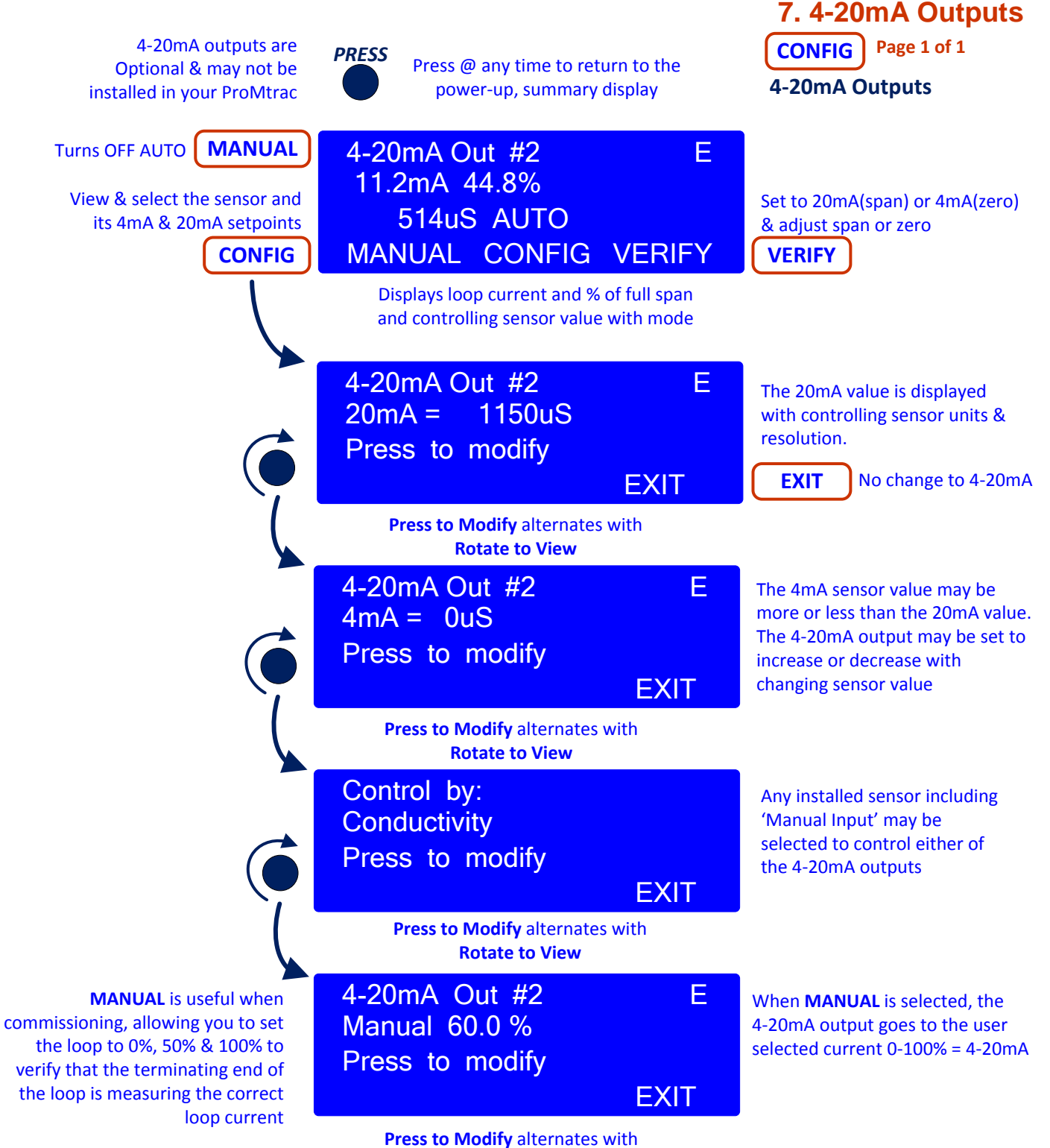

Rotate to View

# 7. 4-20mA Outputs

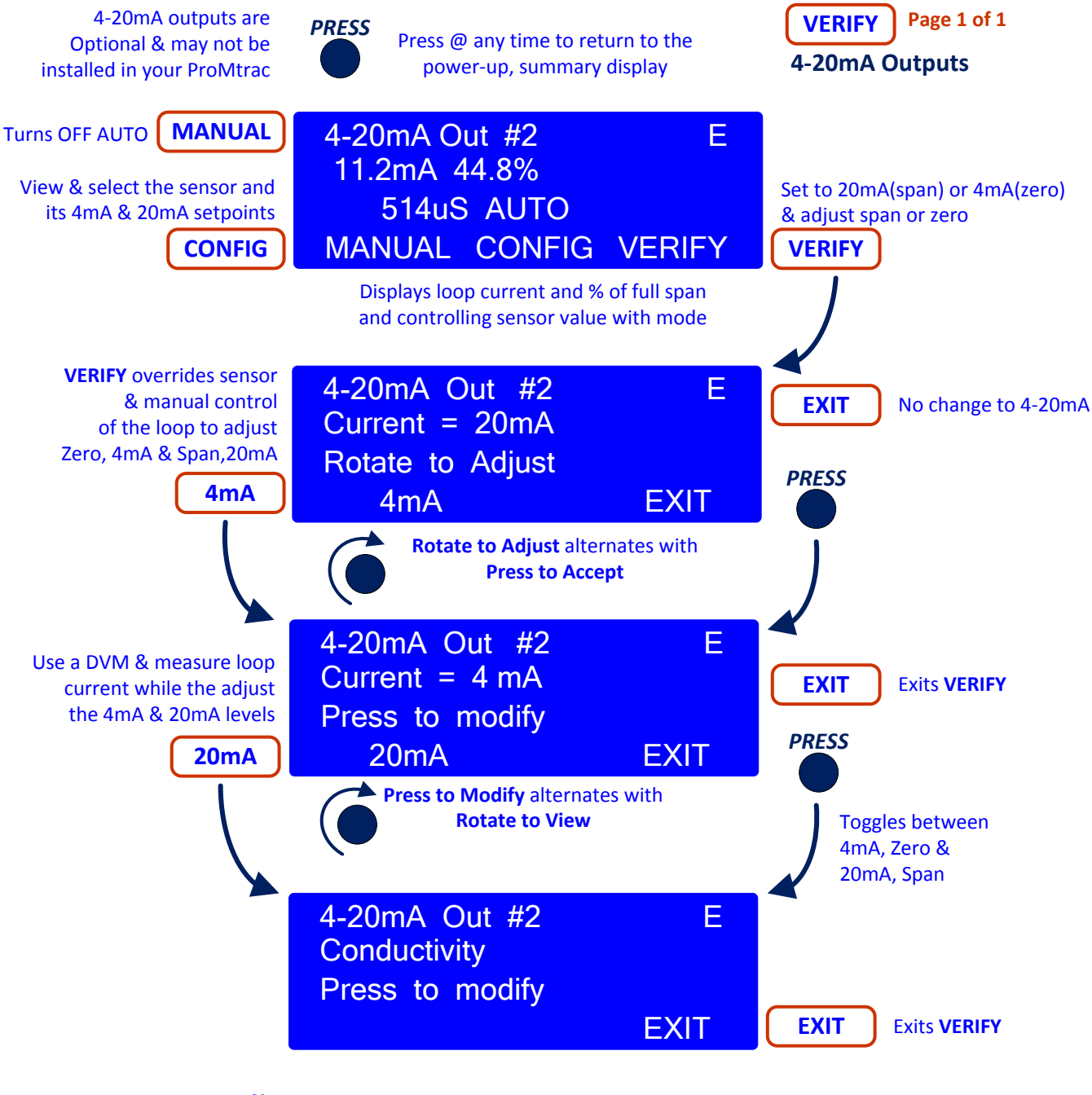

#### Note.

The ProMtrac powers the 4-20mA loop and the current loop return is connected to the PromTrac control common which is connected to electrical ground.

This loop powering method is unlikely to create a ground loop for loops terminated @ a single monitoring DCS or BAS.

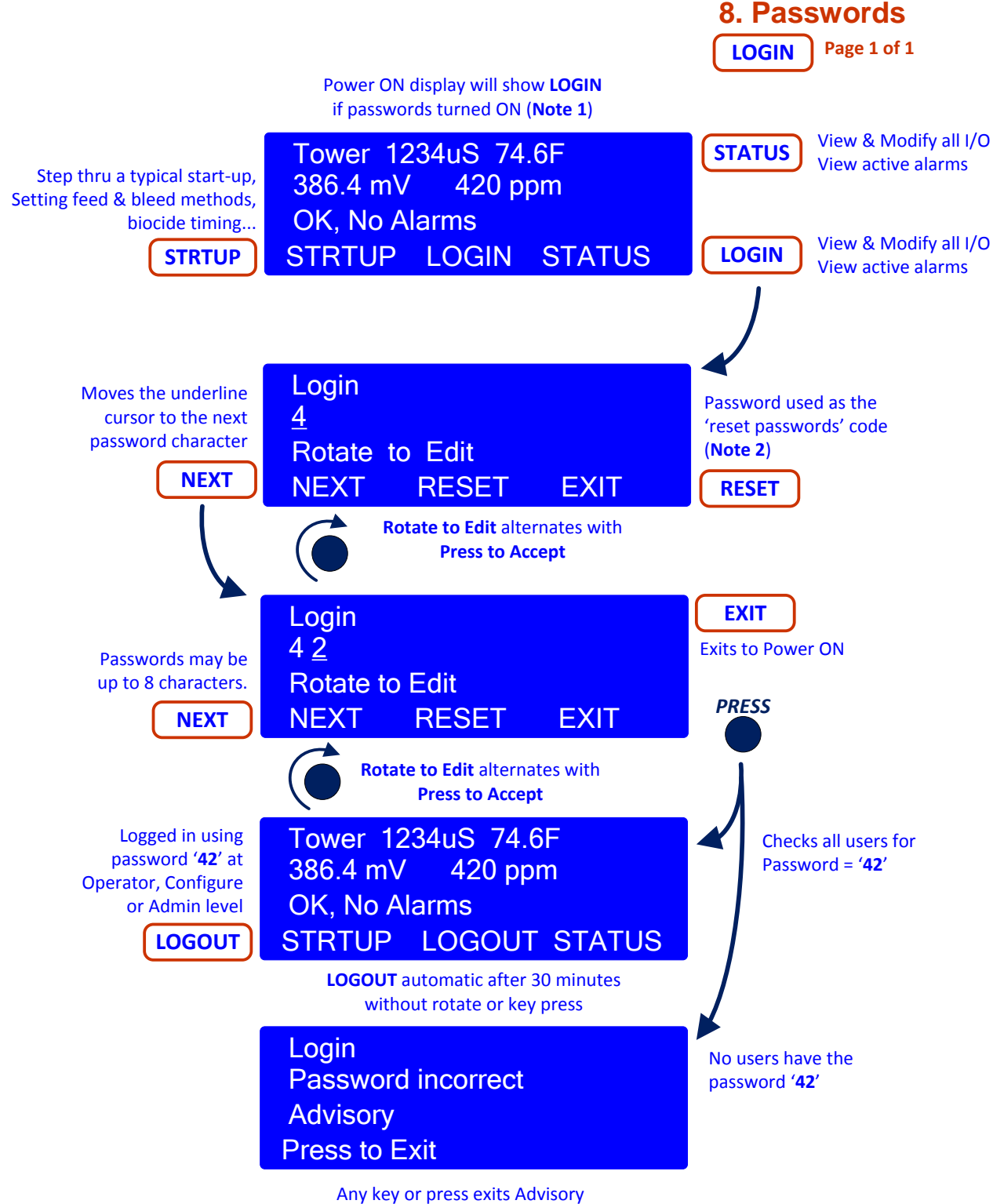

#### Note 1.

You do not have to **LOGIN** to view I/O values. When you attempt to modify the controller, you'll be prompted for a password, if passwords are ON & you have not logged in.

#### Note 2.

If you forget passwords, Prominent can supply you with a Reset code locked to your controller Serial Number which will reset all passwords to factory defaults.

### 8. Passwords Modify Password Page 1 of 1

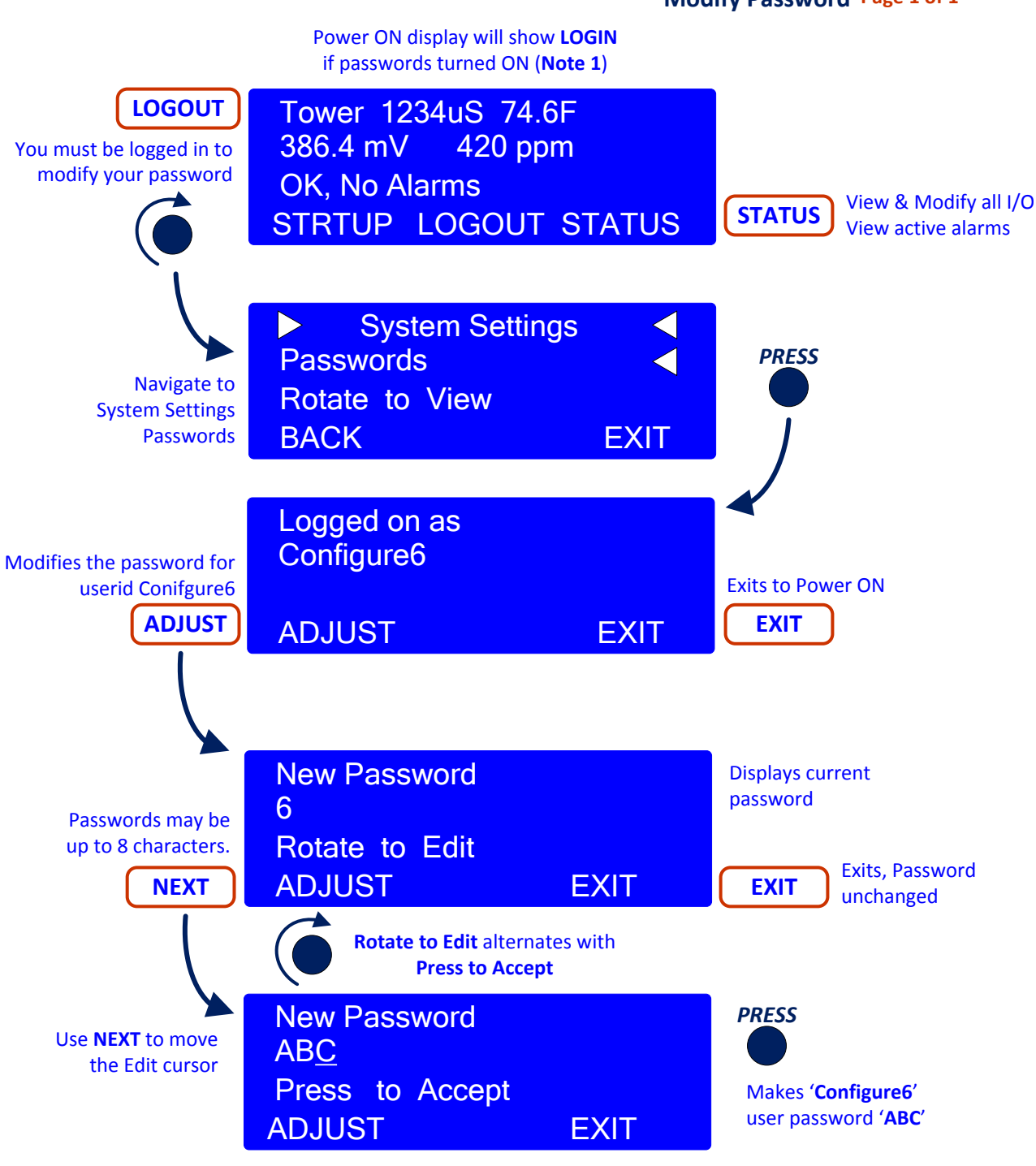

Note.

Browse to modify '**Configure6**' user id.

Passwords cannot contain spaces or HTML characters.

Passwords with lower case characters cannot be entered using the keypad.

# 9. Wiring

Sensor and controls may be renamed by users. Each I/O is also tagged by a letter, 'A' to 'K' for inputs & 4-20mA outputs and numbers '1' to '5' for control relays so that wiring locations can be connected to user I/O names.

Sensors A:Conductivity, F:Temperature, & H:Make-up Meter exists in every ProMtrac controller. Sensors: B:Make-up Conductivity, C:pH or ORP, D:4-20mA Input or Output, E:4-20mA Output are optional sensors

Sensors: G: Manual Input, I: Bleed Meter & J:Tank Level switch may be user enabled-disabled.

Sensor: K:Thermal Flowswitch may be disabled by making J the flowswitch.

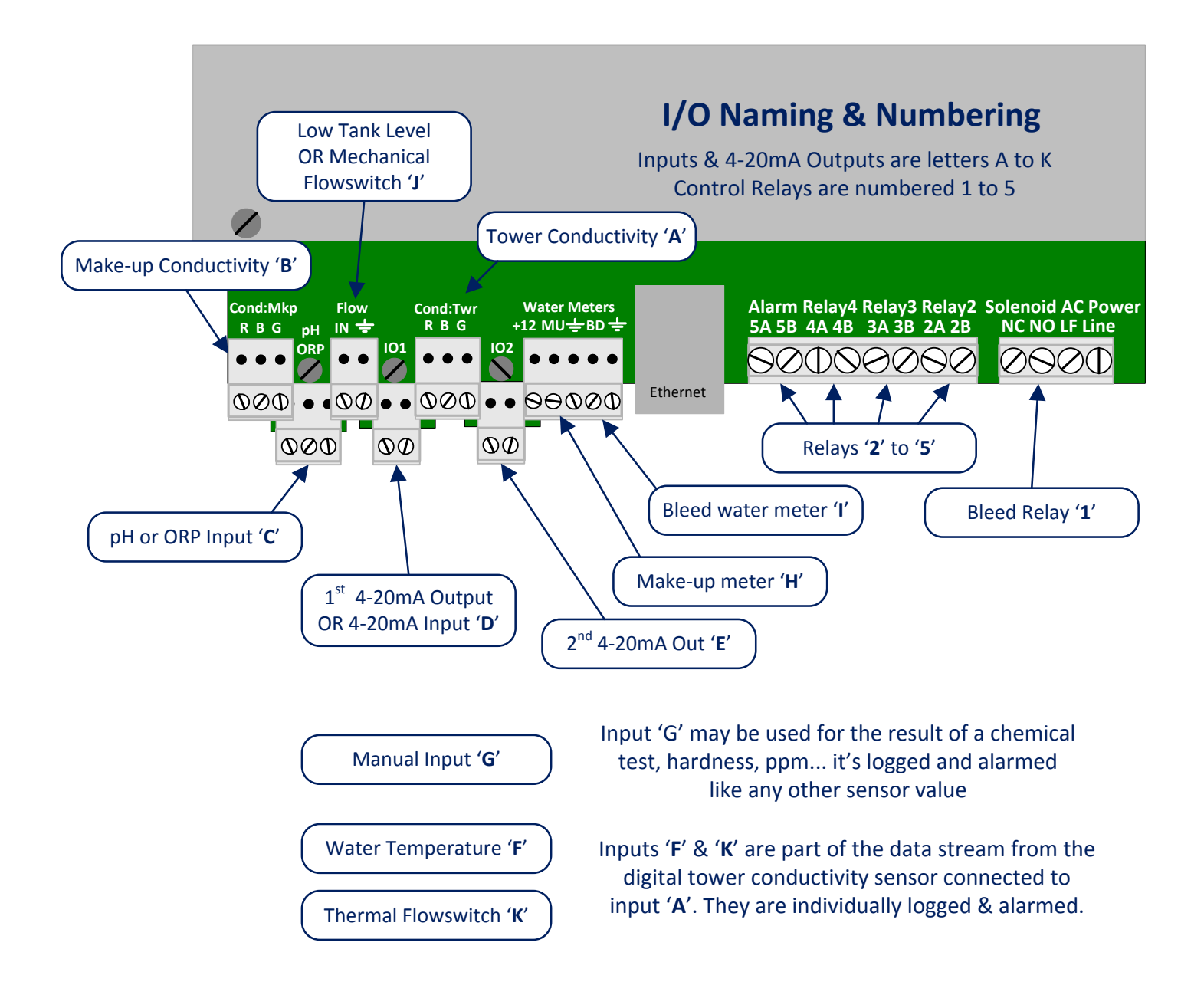

Open the enclosure door, unplug the power cord & remove the lower faceplate:

North American ProMtracs are supplied with a prewired power cord & 120VAC for the bleed solenoid and 3 or 4 pumps.

Alarm relay #5 may be used for control, as a 120VAC switch on alarm, or as a dry contact alarm relay.

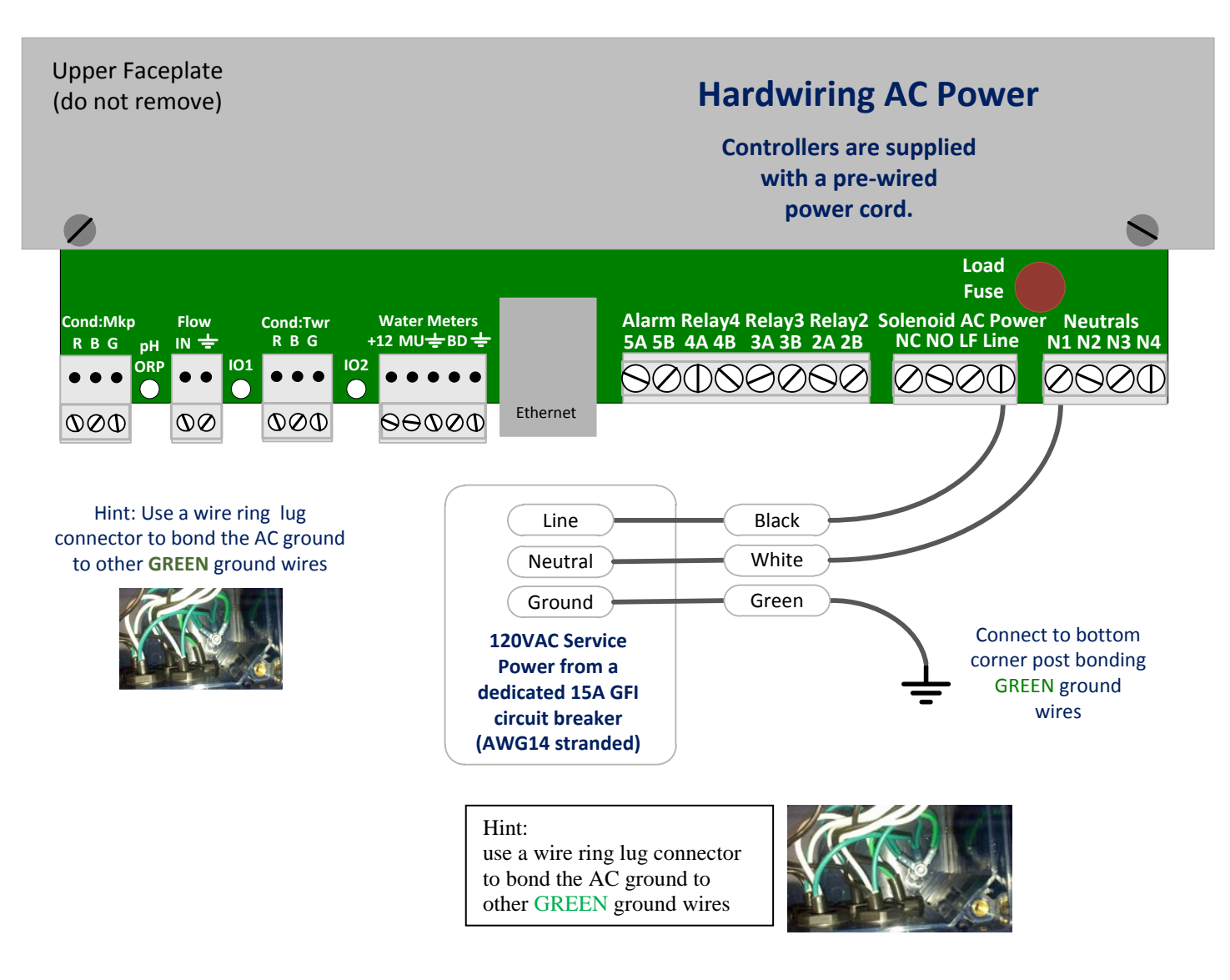

9. Wiring

Open the enclosure door, unplug the power cord & remove the lower faceplate:

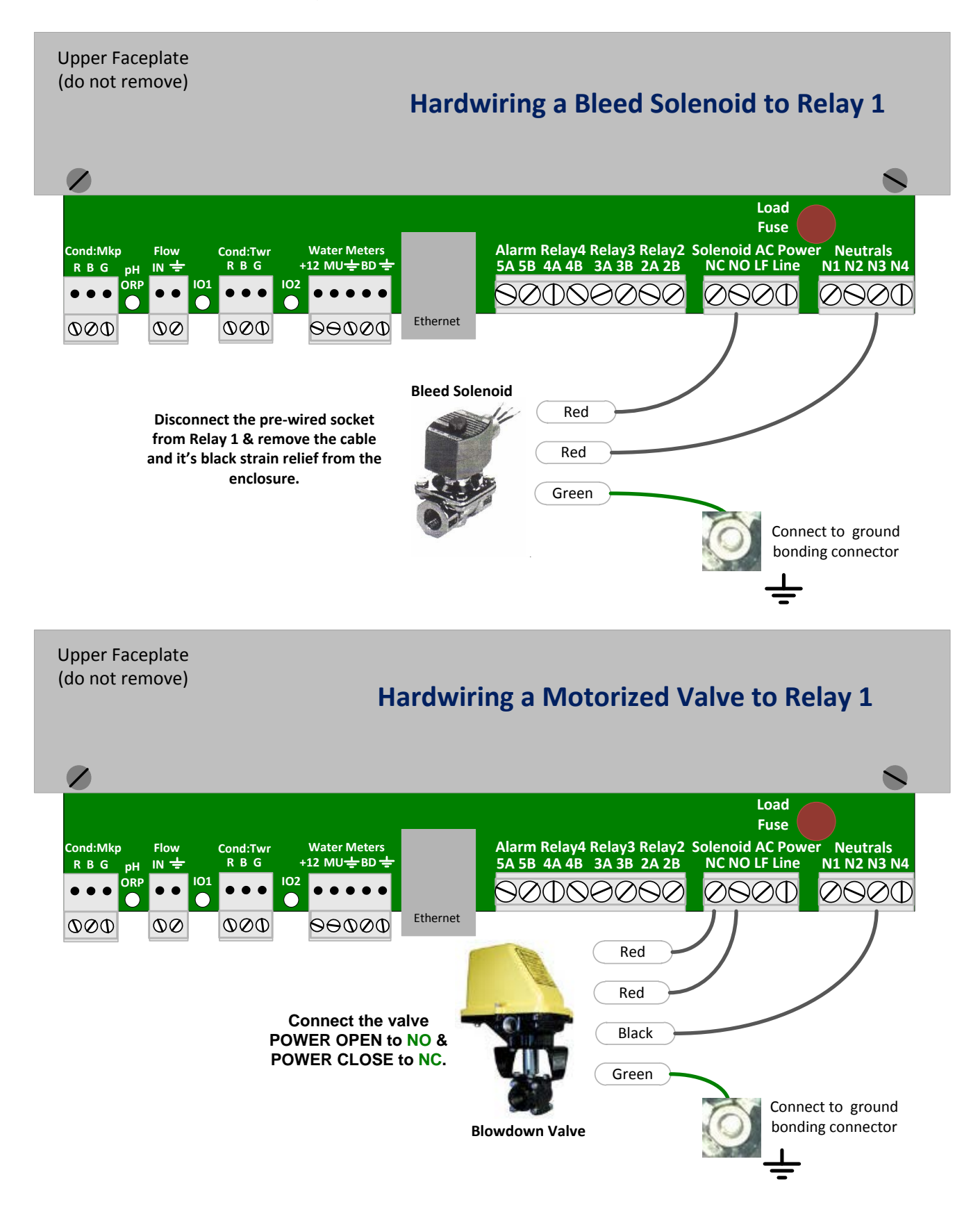

### 9. Wiring

Open the enclosure door, unplug the power cord & remove the lower faceplate. If relay 5 is not used as an alarm relay, it may be reconfigured to control a pump.

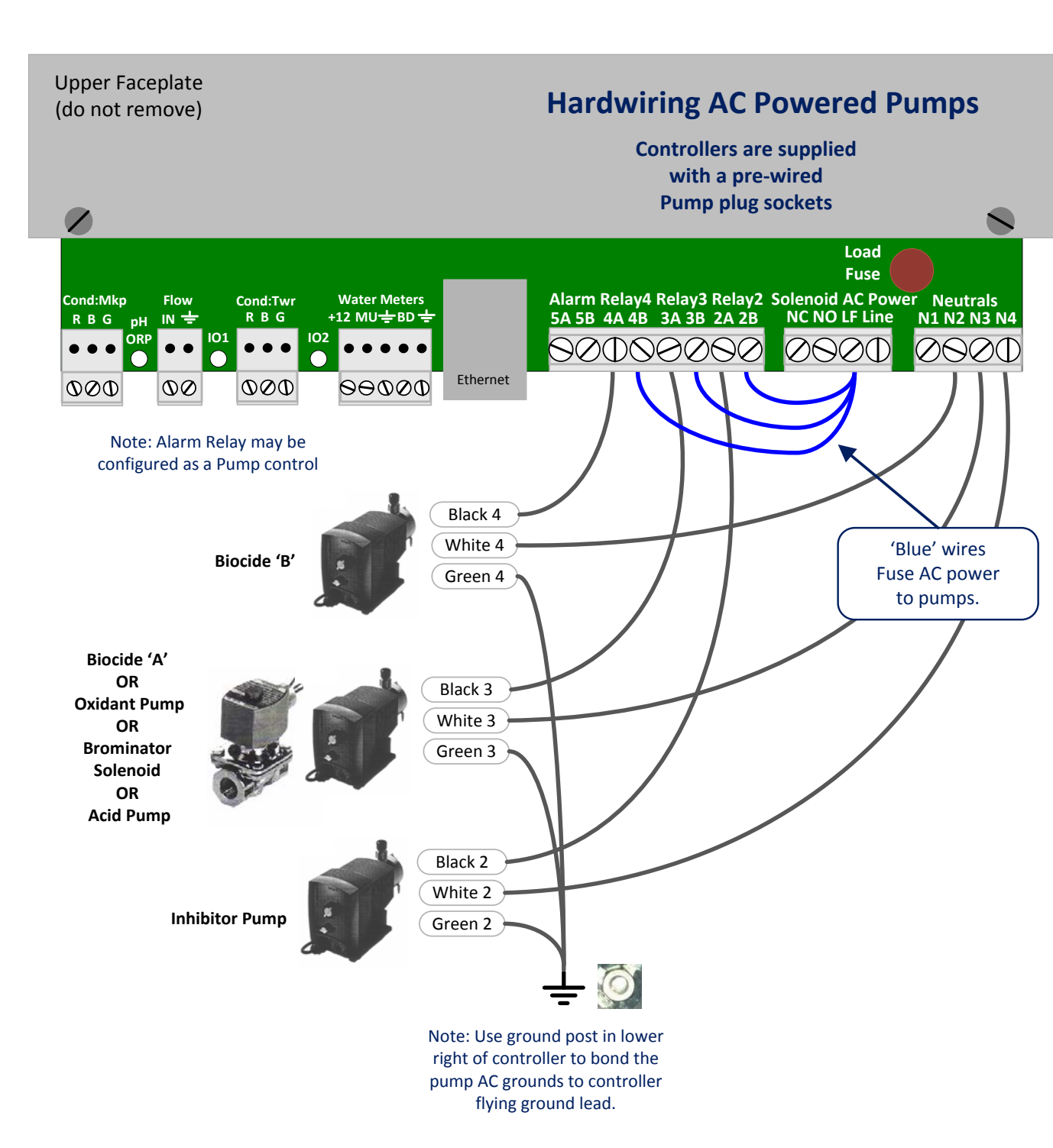

9. Wiring

Open the enclosure door, unplug the power cord & remove the lower faceplate. If relay 5 is not used as an alarm relay, it may be reconfigured to control a pump.

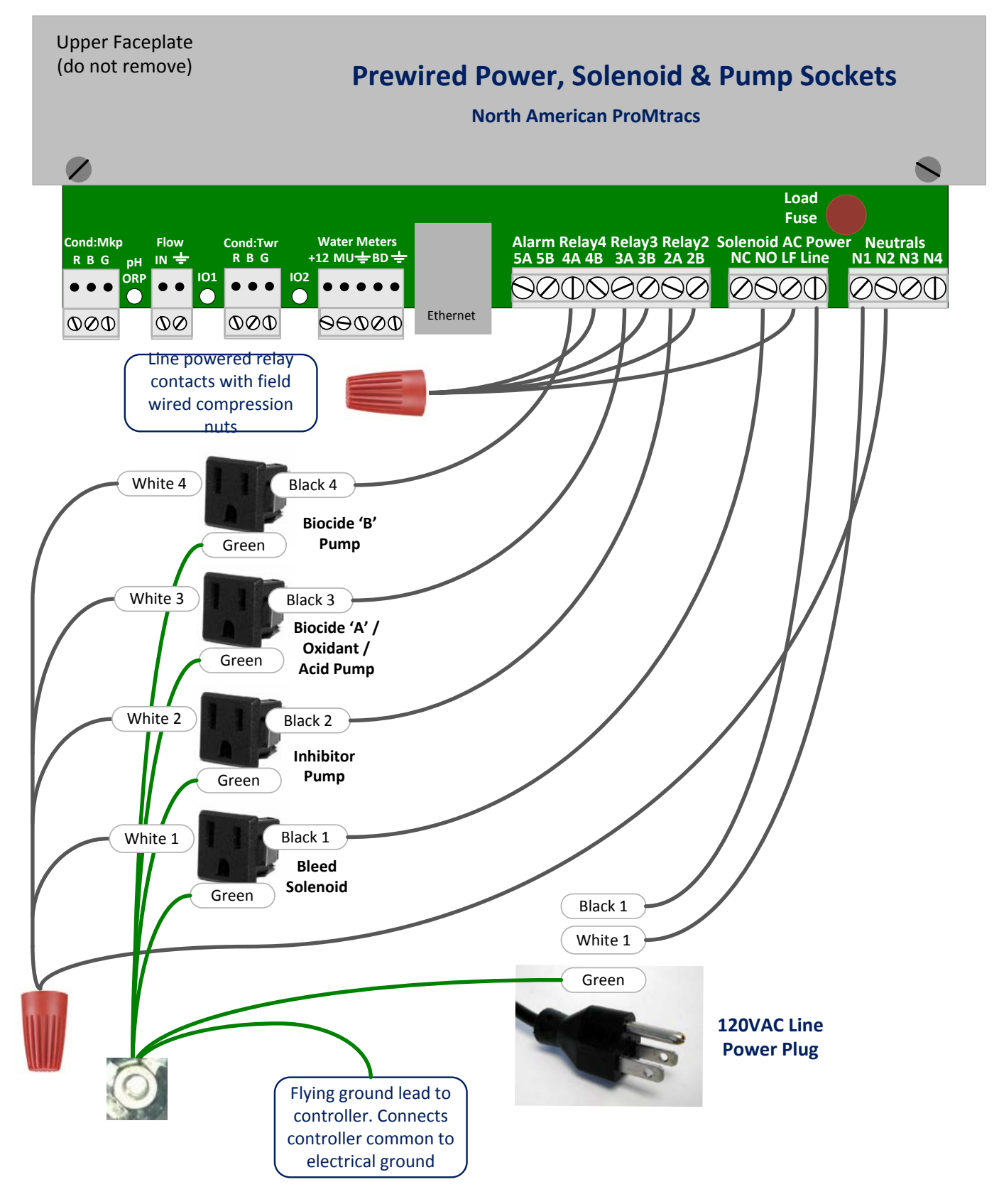

# 10. Dry Contact Pump Wiring

Open the enclosure door, unplug the power cord & remove the lower faceplate: If relay 5 is not used as an alarm relay, it may be reconfigured to control a pump.

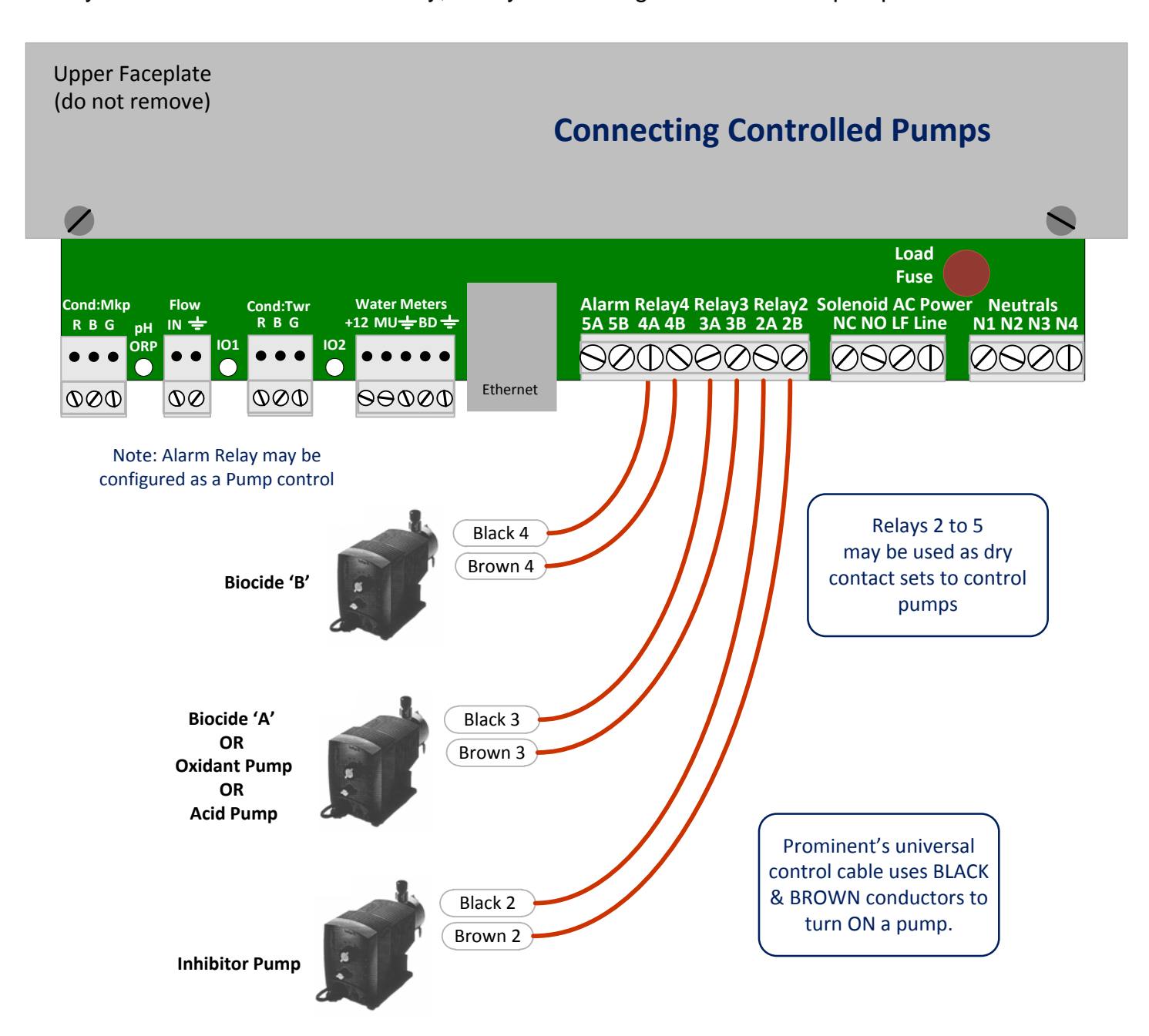

### 11. Sensor & Water Meter Wiring

Open the enclosure door, unplug the power cord & remove the lower faceplate:

Tower and make-up conductivity sensors are identical & may be interchanged. PromTracs are typically shipped with the tower sensor connected.

All sensor, meter & 4-20mA in-out terminal blocks are 2 piece. The block can be removed to make it easier to connect wiring.

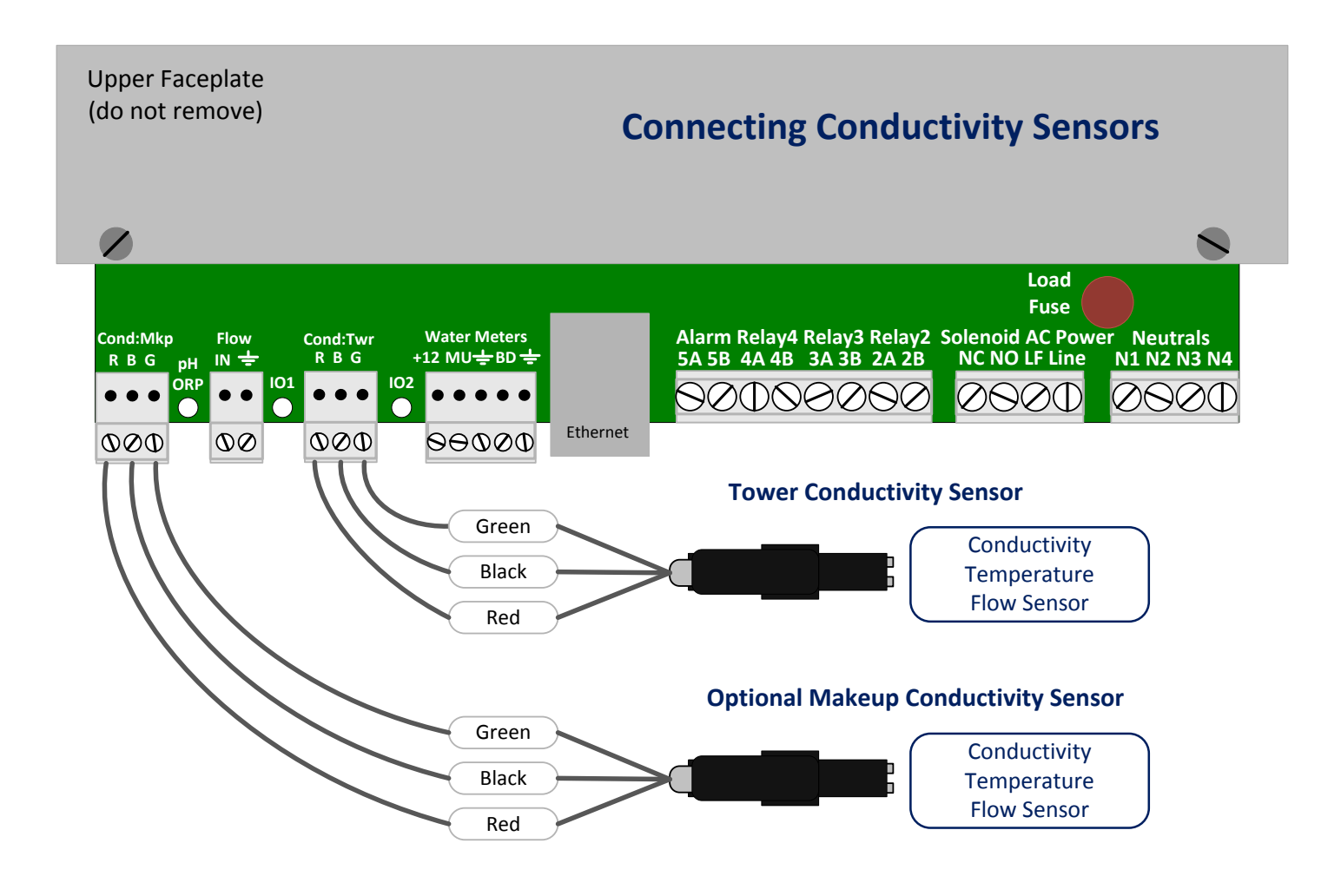

### 11. Sensor & Water Meter Wiring

Open the enclosure door, unplug the power cord & remove the lower faceplate:

Flowswitch choice: Users may select to use the thermal flowswitch built into the tower conductivity sensor or a dry contact set connected as shown in the flowing graphic. Select is a **System Settings / Site Options** (see **1.2 User Menus**).

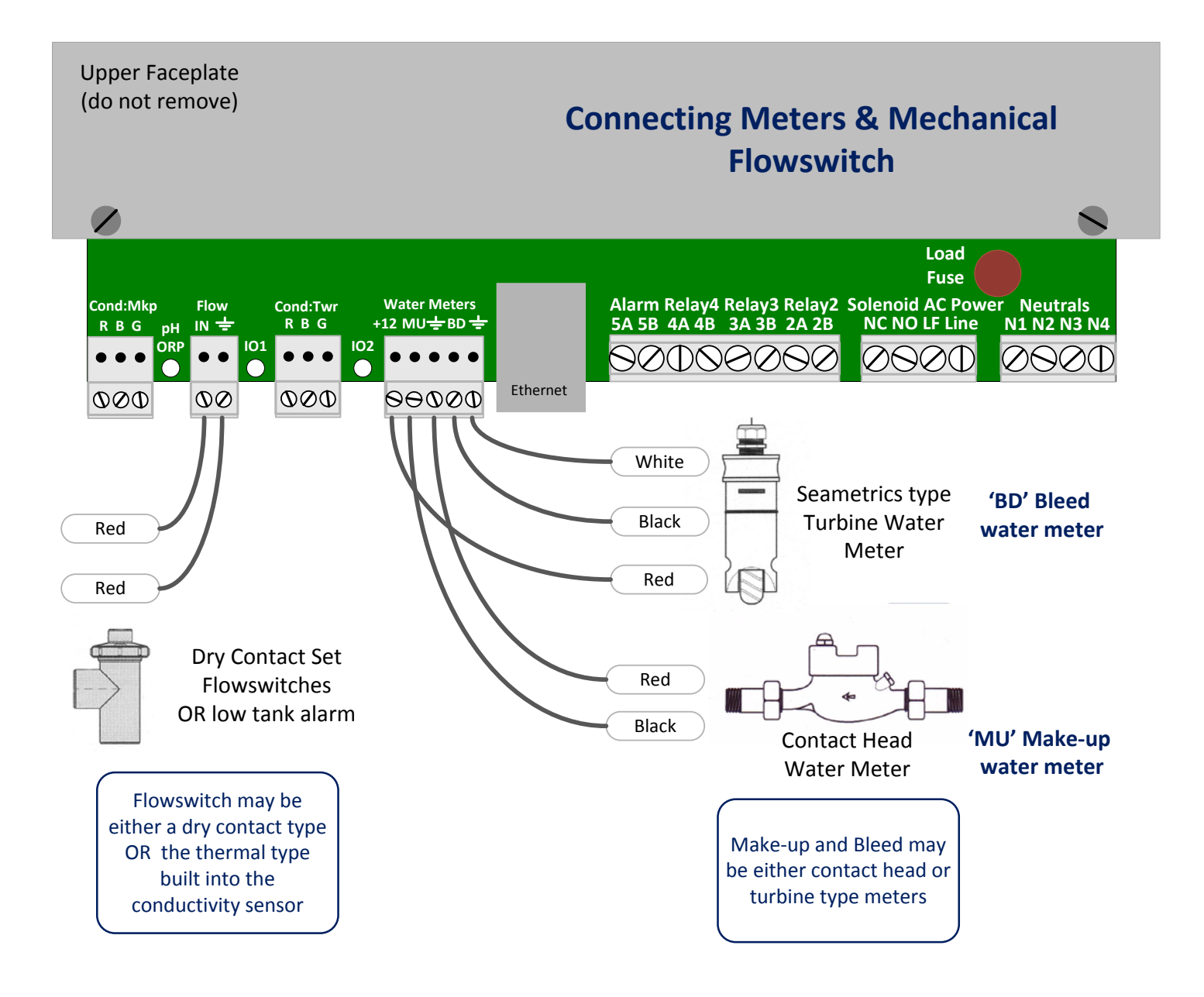

### 11. Sensor & Water Meter Wiring

Open the enclosure door, unplug the power cord & remove the lower faceplate:

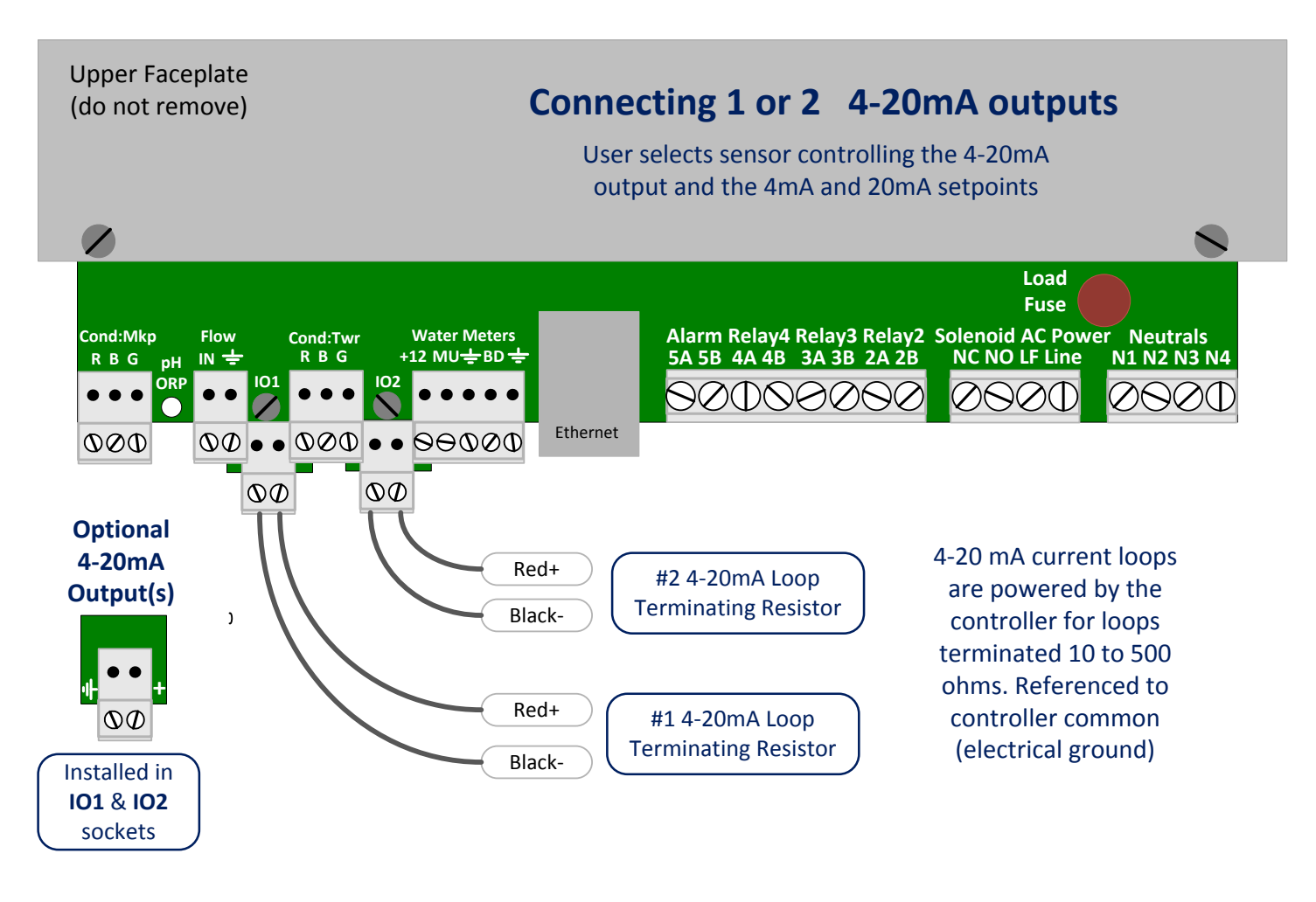

### 11. Sensor & Water Meter Wiring

Open the enclosure door, unplug the power cord & remove the lower faceplate:

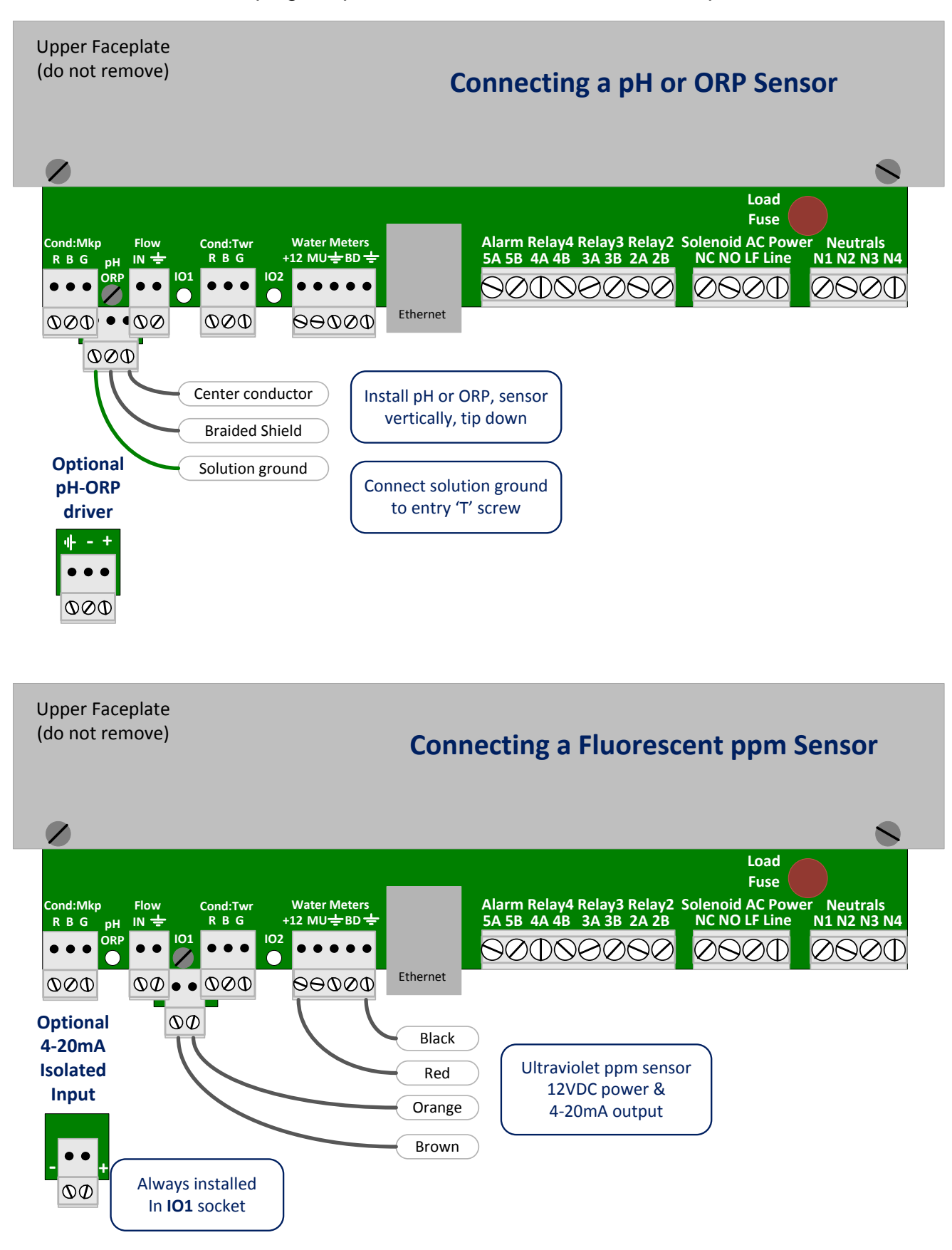

### 12. USB Flash Drive Data Logs & Configuration Files

WARNING: Relays 1 to 5 turn OFF when the flash drive is inserted Plug an HP v125w type flash drive or any compatible FAT32 formatted drive into the USB socket. The time span of the log file is user selected @ System Settings / Site Options (see 1.2 User Menus).

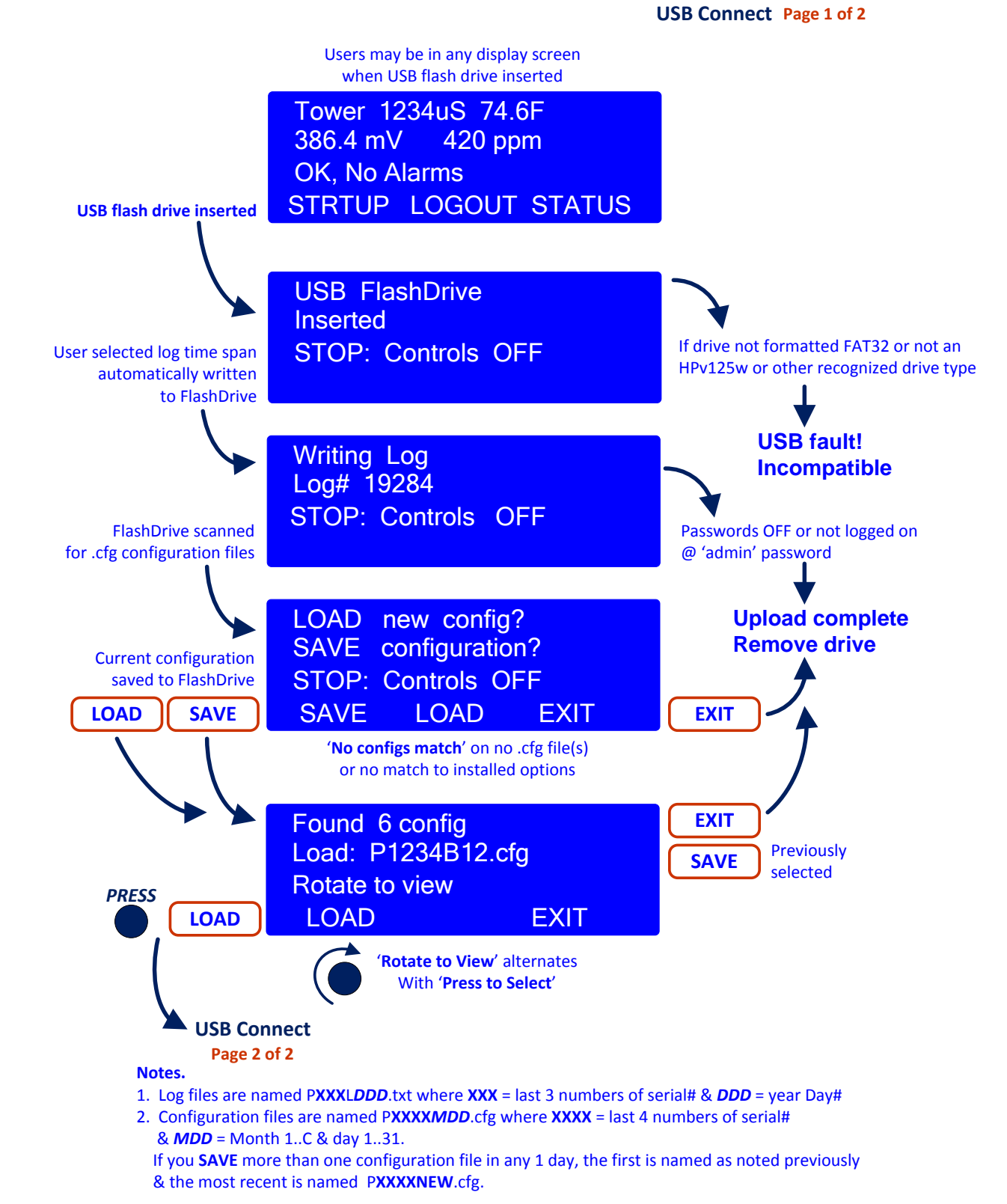

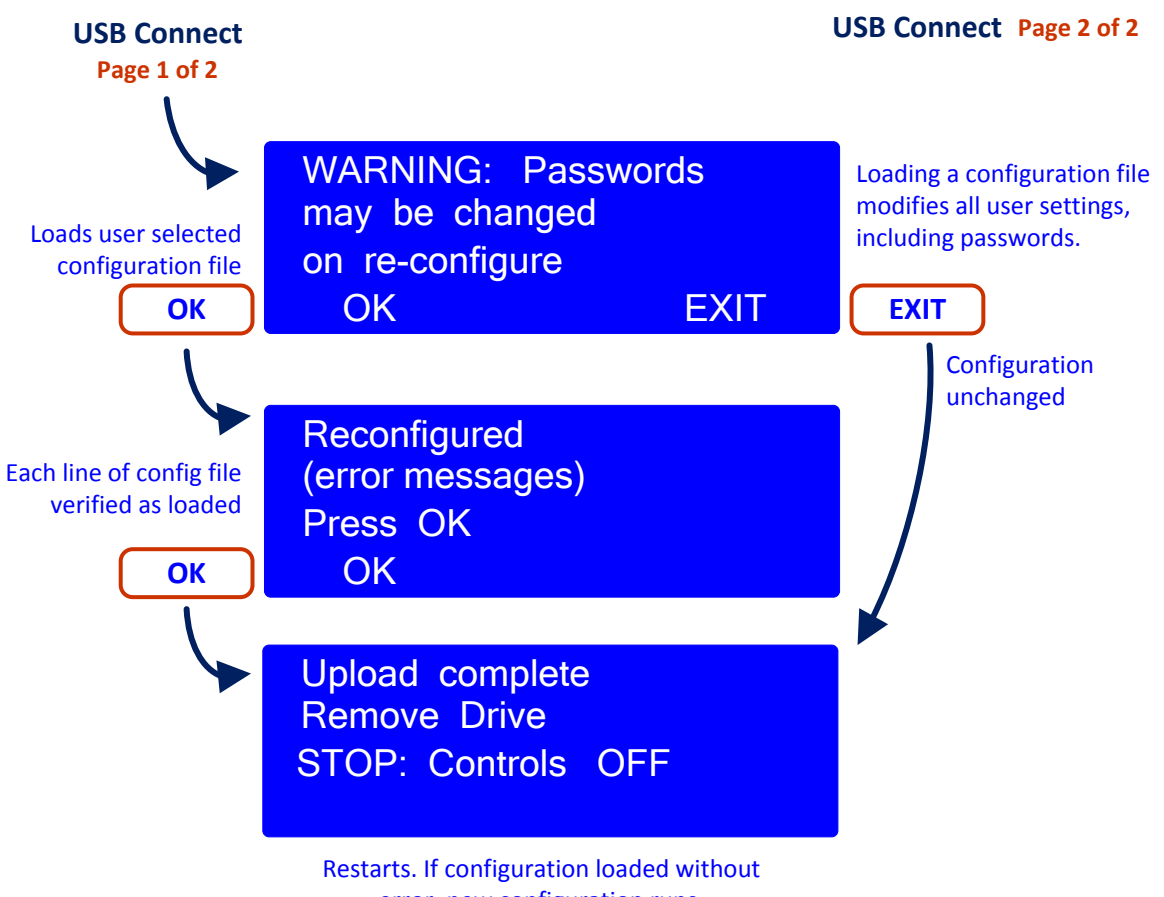

error, new configuration runs.

#### Notes.

- Today's configuration file has been written on the flash drive with today's log file. You can always return to this initial configuration & it's passwords. Today's files are named PXXXXMDD.cfg where XXXX = last 4 numbers of serial# & MDD = Month 1..C & day 1..31. For example, if the controller's serial number is PA12x1424 & today was June 12 the configuration file name would be P1424612.cfg
- When you re-insert the flash drive to LOAD P1424612.cfg. the controller will auto-save the current configuration.
   To prevent overwriting P1424612.cfg, if more than one configuration file is SAVEed in any 1 day, the first is named as noted previously & the most recent is named PXXXXNEW.cfg.
- If you are creating & saving multiple configurations on the same day, rename or put each configuration in a sub-directory on the flash drive after you SAVE & it will not be renamed. Subdirectory .cfg files will not appear on the list of available configurations. You're going the have to rename to avoid more than 1 file with the same name. Any .cfg type file name of up to 8 letters maximum will be recognized by the ProMtrac.

### 13. Ethernet View-Modify

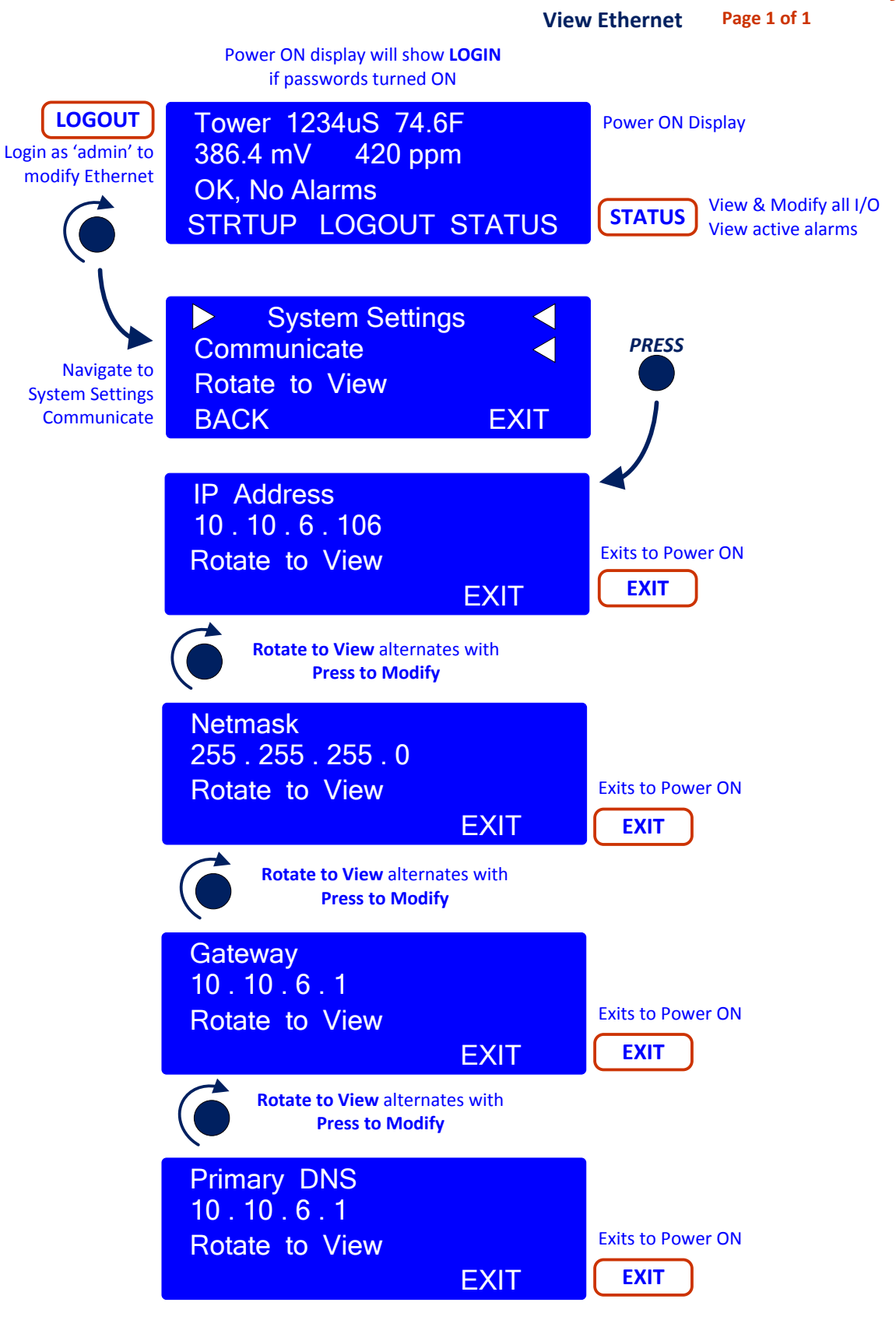

# **13. Ethernet View-Modify**

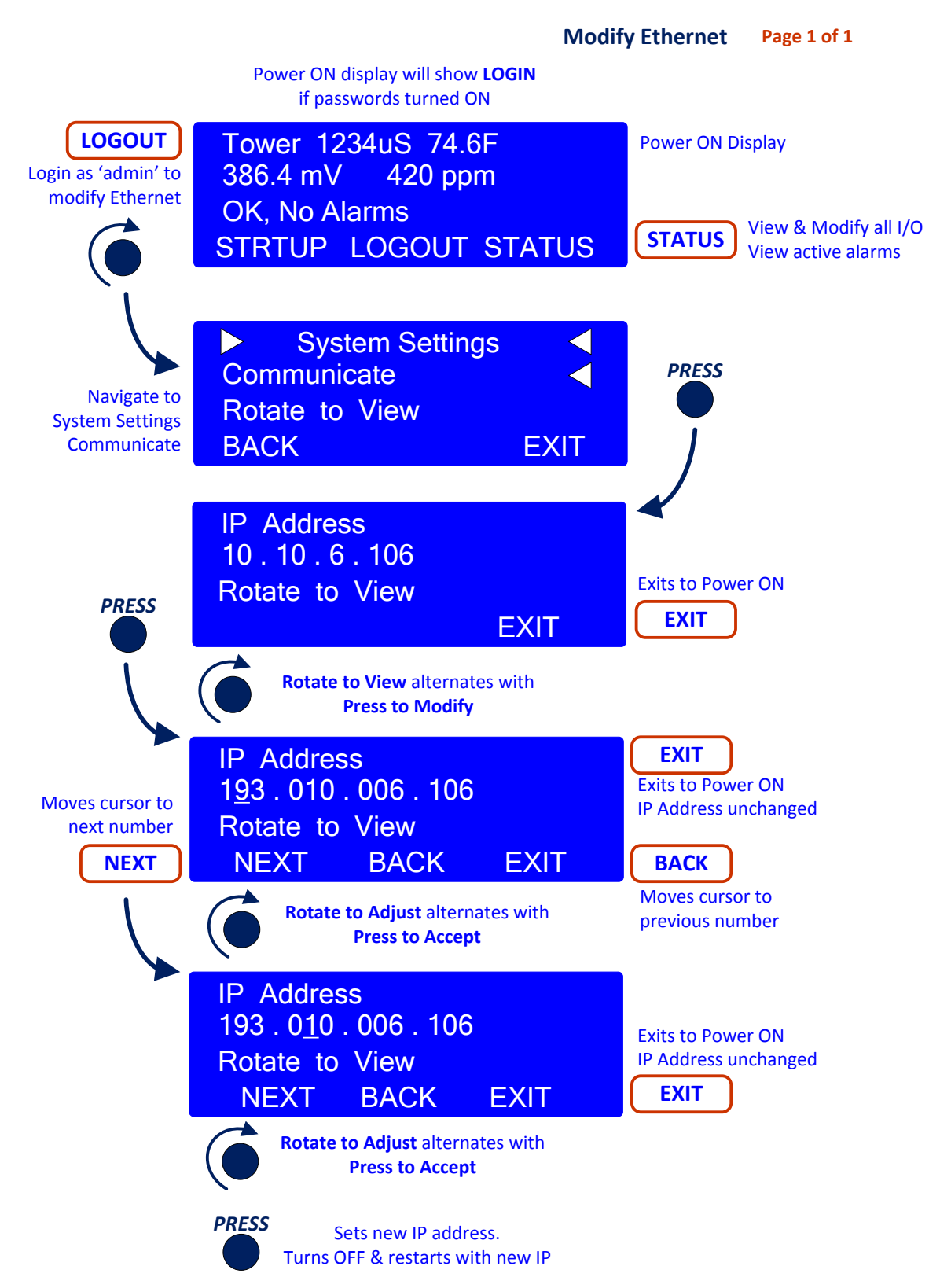

### **14. Relay Assignment**

All units are shipped with the relays configured so that the front top controller panel displays the assigned relay captions in the windows associated with these functions, and indicate the status of each relay by the color of the LED immediately below each individual window (see page 4). Relays are numbered 1 - 5 from left to right.

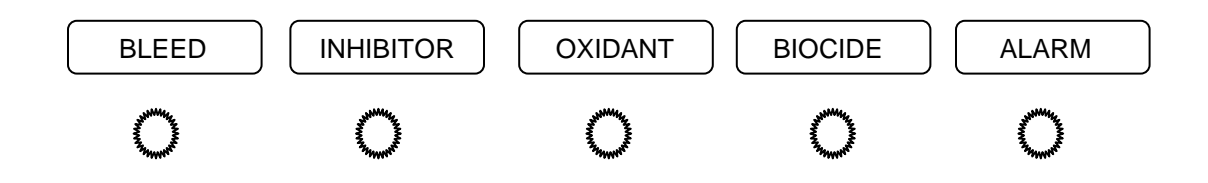

It is possible to change the relay configuration if required by the application. The LED window captions can be changed by first turning power off to the controller and then removing the top panel. Inserted into the top edge of this panel is the paper legend 'A' or 'B' shown below which can be removed by pulling the folded paper tab upward.

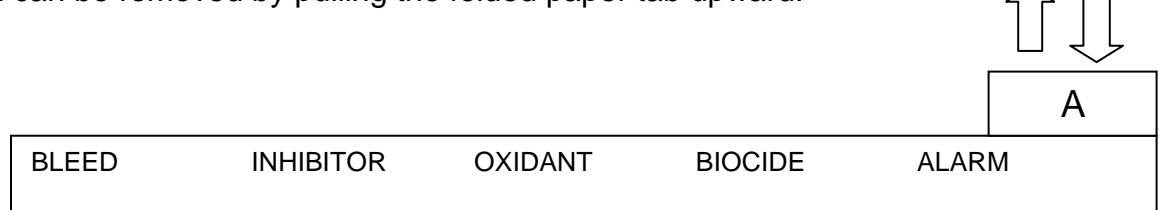

In addition to the original factory configuration, additional paper legends are included with the controller for possible field changes – they are marked on the tab as shown below: 'B' for pH with biocide, 'C' for ORP and no biocide, 'D' for pH and no biocide, and 'E' for two biocides.

|       |           |           |           |       | В |
|-------|-----------|-----------|-----------|-------|---|
| BLEED | INHIBITOR | ACID      | BIOCIDE   | ALARM |   |
|       |           |           |           | ſ     | - |
|       |           |           |           |       | С |
| BLEED | INHIBITOR | OXIDANT   |           | ALARI | M |
|       |           |           |           | r     |   |
|       |           |           |           |       | D |
| BLEED | INHIBITOR | ACID      |           | ALARI | M |
|       |           |           |           | -     |   |
|       |           |           |           |       | E |
| BLEED | INHIBITOR | BIOCIDE A | BIOCIDE B | ALARI | M |

### **SPARE PARTS**

| 7500979 | COND/TEMP/FLOW ASSEMBLY (Probe only 7761529)               |
|---------|------------------------------------------------------------|
| 7500980 | COND/TEMP/FLOW ASSEMBLY HIGH PRESSURE (Probe only 7761533) |
| 7500850 | FUSE                                                       |
| 7500790 | 4-20mA OUTPUT DRIVER CARD                                  |
| 7500791 | pH or ORP DRIVER CARD                                      |
| 7501032 | 4-20mA ISOLATED INPUT DRIVER CARD                          |
| 7501031 | MAIN ELECTRONIC CIRCUIT BOARD                              |
| 7500727 | LITTLE DIPPER FLUOROMETER                                  |
| 7500725 | 100 PPB CALIB FLUOROMETER CALIUBRATION STANDARD            |